# Autodesk<sup>®</sup> Robot<sup>™</sup> Structural Analysis Professional

# VERIFICATION MANUAL FOR STEEL MEMBERS DESIGN

March 2014

© 2014 Autodesk, Inc. All Rights Reserved. Except as otherwise permitted by Autodesk, Inc., this publication, or parts thereof, may not be reproduced in any form, by any method, for any purpose. Certain materials included in this publication are reprinted with the permission of the copyright holder.

#### Disclaimer

THIS PUBLICATION AND THE INFORMATION CONTAINED HEREIN IS MADE AVAILABLE BY AUTODESK, INC. "AS IS." AUTODESK, INC. DISCLAIMS ALL WARRANTIES, EITHER EXPRESS OR IMPLIED, INCLUDING BUT NOT LIMITED TO ANY IMPLIED WARRANTIES OF MERCHANTABILITY OR FITNESS FOR A PARTICULAR PURPOSE REGARDING THESE MATERIALS.

#### Trademarks

The following are registered trademarks of Autodesk, Inc., in the USA and/or other countries: Autodesk Robot Structural Analysis Professional, Autodesk Concrete Building Structures, Spreadsheet Calculator, ATC, AutoCAD, Autodesk, Autodesk Inventor, Autodesk (logo), Buzzsaw, Design Web Format, DWF, ViewCube, SteeringWheels, and Autodesk Revit. All other brand names, product names or trademarks belong to their respective holders.

#### Third Party Software Program Credits

ACIS Copyright© 1989-2001 Spatial Corp. Portions Copyright© 2002 Autodesk, Inc. Copyright© 1997 Microsoft Corporation. All rights reserved. International CorrectSpell™ Spelling Correction System© 1995 by Lernout & Hauspie Speech Products, N.V. All rights reserved. InstallShield™ 3.0. Copyright© 1997 InstallShield Software Corporation. All rights reserved. PANTONE® and other Pantone, Inc. trademarks are the property of Pantone, Inc.© Pantone, Inc., 2002. Portions Copyright© 1991-1996 Arthur D. Applegate. All rights reserved. Portions relating to JPEG © Copyright 1991-1998 Thomas G. Lane. All rights reserved. Portions of this software are based on the work of the Independent JPEG Group. Portions relating to TIFF © Copyright 1997-1998 Sam Leffler. © Copyright 1991-1997 Silicon Graphics, Inc. All rights reserved.

#### Government Use

Use, duplication, or disclosure by the U.S. Government is subject to restrictions as set forth in FAR 12.212 (Commercial Computer Software-Restricted Rights) and DFAR 227.7202 (Rights in Technical Data and Computer Software), as applicable.

| RUSSIAN CODE SP 16.13330.2011 MOSCOW 2011                               | 1  |
|-------------------------------------------------------------------------|----|
| NTRODUCTION                                                             | 2  |
|                                                                         | 2  |
| VERIFICATION PROBLEM 1 DESIGN OF MEMBERS FOR COMPRESSION                | 6  |
| VERIFICATION PROBLEM 2 LATERAL-TORSIONAL BUCKLING OF BEAMS              | 15 |
| VERIFICATION PROBLEM 3 COMBINED COMPRESSION AND BENDING ABOUT BOTH AXES | 25 |

# Russian code SP 16.13330.2011 Moscow 2011

## INTRODUCTION

This verification manual contains numerical examples for elements of steel structures prepared and originally calculated by **Autodesk Robot Structural Analysis Professional version 2015**.

Each problem contains the following parts:

- title of the problem
- specification of the problem
- Robot solution of the problem
- outputs with calculation results and calculation notes

## GENERAL REMARKS

If you make first step in Robot program you should select preferences corresponding to your example using "Preferences..." or "Job Preferences..." (click Tools).

## A. Preferences

To specify required **regional preferences** click Tools / [Preferences...] and in default opened *Preferences* dialog box select in combo boxes a needed country (region) and working / printout language.

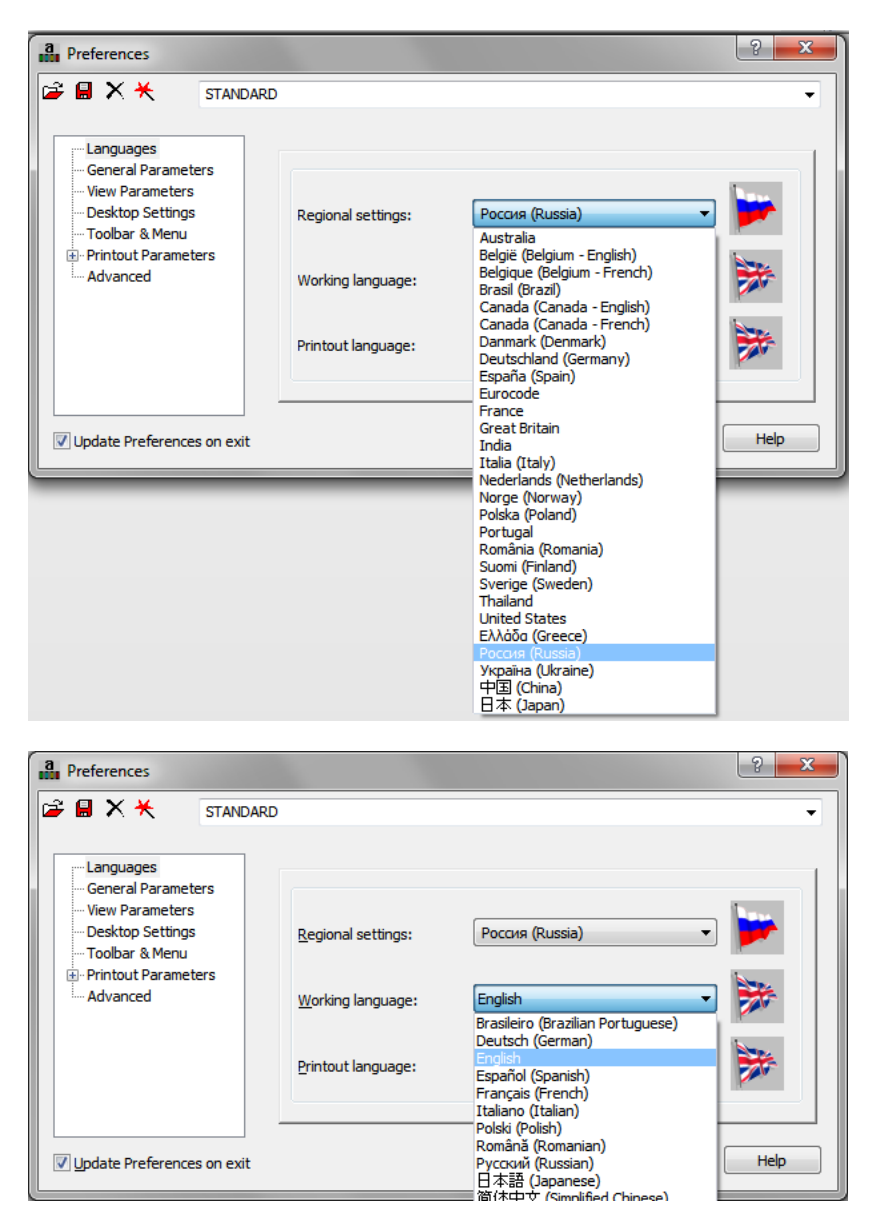

## **B. Job Preferences**

To specify required **job preferences** click Tools / [Job Preferences...] and in default opened *Job Preferences* dialog box select preferences corresponding to your structure example at the left list view and appropriate combo boxes. Below there is a screenshot showing the selection [Design codes] :

| Job Preferences                                                                                                    |                                                                                                    |                                                                                                    | ? X         |
|----------------------------------------------------------------------------------------------------|----------------------------------------------------------------------------------------------------|----------------------------------------------------------------------------------------------------|-------------|
| Control Control Contro | EFAULTS          Steel/Aluminum structures:         Steel connections:         Imber structures:         RC structures:         Geotechnical: | SP 16.13330.2011<br>EN 1993-1-8:2005/AC:2009<br>EN 1995-1:2004/A1:2008<br>SP 63.13330.2012<br>SNIP 2.02.01-83<br>More codes | •<br>•<br>• |
| 😤 Open defau                                                                                                    | lt parameters                                                                                                    |                                                                                                    |             |
| Save current par                                                                                                    | ameters as default                                                                                                    | OK Cancel                                                                                                    | Help        |

You can create a new Job Preferences with arbitrarily chosen options and parameters (standards, materials, databases, load codes etc.) appropriate for required condition under a new name to make it easier for future work.

In that case choose proper detailed data from [*Configuration of Code List*] dialog box which is opened after pressing [*More codes...*] button and e.g. looks as shown below :

| Configuration of Code List  |            |   |   |                        | ×    |
|-----------------------------|------------|---|---|------------------------|------|
| Codes:                      |            |   |   | Current codes:         |      |
| Steel / aluminum            |            | • |   | Set as current         |      |
| Code                        | Country    | * |   | Code                   |      |
| SNIP II-23-81               | Russia     |   |   | EN 1993-1:2005/AC:2009 |      |
| GP 16.13330.2011            | Russia     |   | ≥ | SNIP II-23-81          |      |
| NBE EA-95                   | Spain      |   |   | SP 16.13330.2011       |      |
| SE-A:2006                   | Spain      |   |   |                        |      |
| JNE-EN 1993-1:2008/AC:2009  | Spain EC3  |   |   |                        |      |
| 3SK99                       | Sweden     |   |   |                        |      |
| ENV 1993-1: 1992 NAD Sweden | Sweden EC3 | = |   |                        |      |
| SS-EN 1993-1:2005/AC:2009   | Sweden EC3 |   |   |                        |      |
| BS 5950:2000                | UK         | - |   |                        |      |
| •                           |            | • |   | < III                  | •    |
| OK Cancel                   |            |   |   |                        | Help |

If you pick Load combinations from Codes combo box the new list view appears:

| K Configuration of Code List |                |    |        |                  | x            |
|------------------------------|----------------|----|--------|------------------|--------------|
| Codes:                       |                |    |        | Current codes:   |              |
| Load combinations            |                | •  |        | Set as current   |              |
| Code                         | Country        | *  |        | Code             |              |
| CT 20.13330.2011             | Россия         |    |        | SNiP 2.01.07-85  |              |
| СНиП 2.01.07-85              | Россия         |    | $\geq$ | SP 20.13330.2011 |              |
| ACI318_2002_geo              | USA Geotechnic |    |        |                  |              |
| ACI                          | USA Geotechnic |    |        |                  |              |
| ASD                          | USA ASCE 7-05  |    |        |                  |              |
| LRFD                         | USA ASCE 7-05  |    |        |                  |              |
| ACI318                       | USA            |    |        |                  |              |
| ACI318_2002                  | USA            |    |        |                  |              |
| ASD ASCE 7-10                | USA            | -  |        |                  |              |
| •                            |                | P. |        | < III            | •            |
| OK Cancel                    |                |    |        |                  | <u>H</u> elp |

Set a selected code on the right list of the box using arrows than press it as the current code .

| Configuration of Code List |                |   |   |        |                  | ×    |
|----------------------------|----------------|---|---|--------|------------------|------|
| Codes:                     |                |   |   |        | Current codes:   |      |
| Load combinations          |                |   | • |        | Set as current   |      |
| Code                       | Country        |   | - |        | Code             |      |
| ACI                        | USA Geotechnic |   |   |        | SNIP 2.01.07-85  |      |
| ACI318                     | USA            |   |   | $\geq$ | SP 20.13330.2011 |      |
| ACI318_2002                | USA            |   |   | -      | СП 20.13330.2011 |      |
| ACI318_2002_geo            | USA Geotechnic |   |   |        |                  |      |
| AL 76                      | France         |   |   |        |                  |      |
| AL 76 Avril 2000           | France         |   |   |        |                  |      |
| API/ASD                    | US             |   |   |        |                  |      |
| AS 1170.0:2002             | Australia      |   |   |        |                  |      |
| AS/NZS 1170.0:2002(4)      | Australia      |   | - |        |                  |      |
| •                          |                | • |   |        |                  | •    |
| OK Cancel                  |                |   |   |        |                  | Help |

Press OK.

| Job Preferences                                                                                                    |                                                                                             | ? <mark>* × -</mark> )                                                                                                    |
|----------------------------------------------------------------------------------------------------|---------------------------------------------------------------------------------------------|----------------------------------------------------------------------------------------------------|
| Image: Constraint of the second second s | FAULTS<br><u>C</u> ode combinations:<br>Snow/ <u>w</u> ind loads:<br><u>S</u> eismic loads: | C∏ 20.13330.2011 C∏ 20.13330.2011 SP 20.13330.2011 C∏ 20.13330.2011 C∏ 20.107-85 SNP 2.01.07-85 C∏ 20.13330.2011 More More codes |
| 😤 Open defaul                                                                                                    | t parameters                                                                                |                                                                                                    |
| Save current para                                                                                                    | meters as default                                                                           | OK Cancel Help                                                                                                    |

After the job preferences decisions are set, type a new name in combo box ,e.g.

"new Russian code" and save it pressing Save Job Preferences icon placed on the top of [Job Preferences] dialog box. It opens Save Job Preferences dialog box which you should accept pressing OK.

## VERIFICATION PROBLEM 1 design of members for compression

File: SP16\_ex\_Compression.rtd

### TITLE:

Example 1. I-Shape Compressed Column Verification

#### **SPECIFICATION:**

Select a C255 (Ry = 240 MPa) I DDSH 40x1 bar to carry an axial dead load of 622 kN and live load of 1800 kN. Assume the design member is 9 m long, is pinned top and bottom in both axes and is laterally braced about the z-z axis at the midpoint. Verify the strength of a defined compression member.

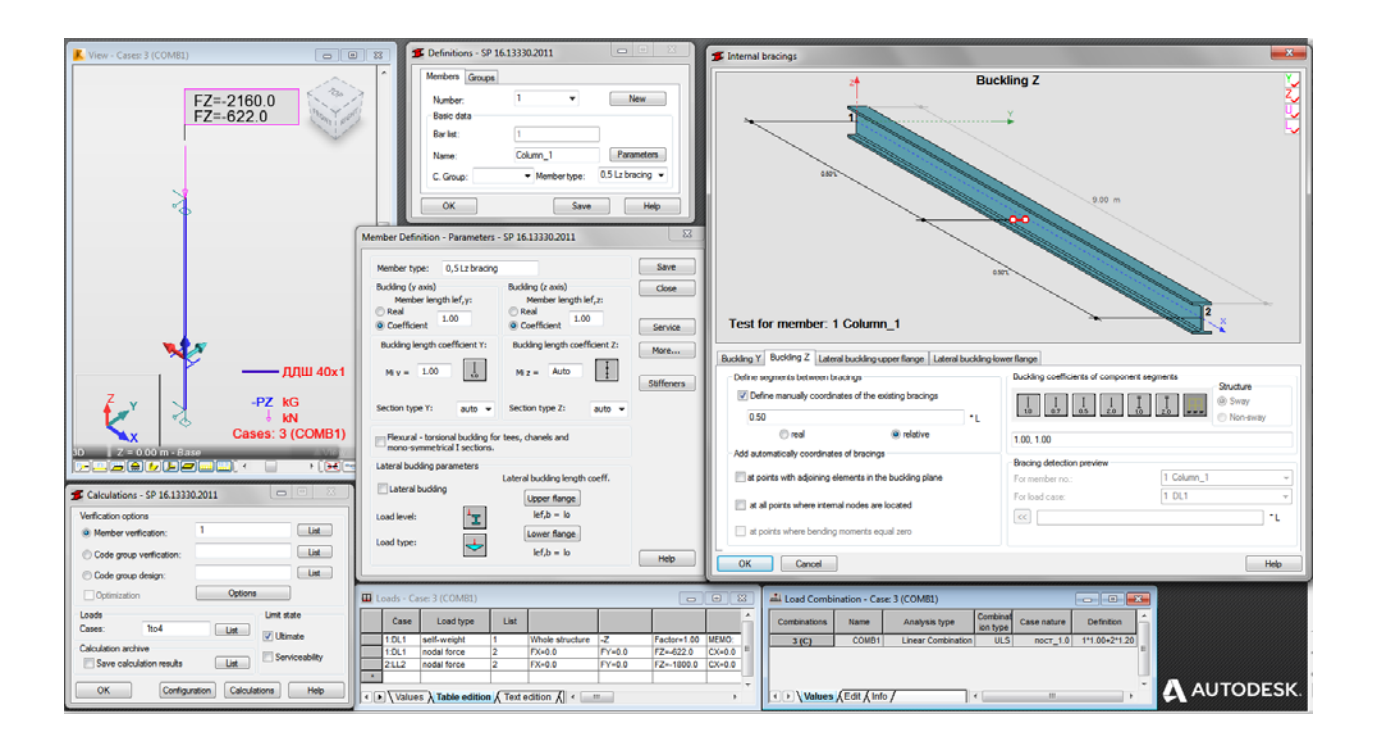

#### SOLUTION:

You must remember to specify appropriate gm material factor (a new option) in CONFIGURATION dialog box placed at Steel/Aluminium Design level.

In DEFINITIONS dialog box define a new type of member, laterally braced about the *z*-*z* axis at the midpoint . It can be set in *Member type* combo-box.

| 🗲 Definitions - SP 16.         | 13330.2011     |                |
|--------------------------------|----------------|----------------|
| Members Groups                 |                |                |
| N <u>u</u> mber:<br>Basic data |                | N <u>e</u> w   |
| <u>B</u> ar list:              |                | Selection      |
| <u>N</u> ame:                  |                | Parameters     |
| C. <u>G</u> roup:              | ✓ Member type: | Simple bar     |
| ОК                             |                | Column<br>Beam |

Pre-defined type of member "Column" may be initially opened.

For a chosen member type press the *Parameters* button on *Members* tab which opens - here - "*Column*" MEMBER DEFINITION–PARAMETERS dialog box.

| ember Definition - Parameters -                                                  | SP 16.13330.2011                                                   | ×             |
|----------------------------------------------------------------------------------|--------------------------------------------------------------------|---------------|
| Member type: Column                                                              |                                                                    | Save          |
| Buckling (y axis)<br>Member length lef,y:<br><u>R</u> eal<br><u>C</u> oefficient | Buckling (z axis)<br>Member length lef,z:<br>Real<br>© Coefficient | Close Service |
| Buckling length coefficient Y:                                                   | Buckling length coefficient Z:                                     | <u>M</u> ore  |
| Section type Y: auto                                                             | Section type Z: auto ▼                                             | Stiffeners    |
| Elexural - torsional buckling for<br>mono-symmetrical I sections.                | tees, chanels and                                                  |               |
| Lateral buckling parameters                                                      |                                                                    |               |
| Lateral buckling                                                                 | Upper flange                                                       |               |
| Load level:                                                                      | lef,b = lo                                                         |               |
| Load type:                                                                       | lef,b = lo                                                         | Help          |

Type a new name in the *Member type* editable field. Change parameters to meet initial data requirements of a structure in a current task. In this particular compression case define buckling z-z parameters. Press *Buckling length coefficient Z* icon which opens BUCKLING DIAGRAMS dialog box.

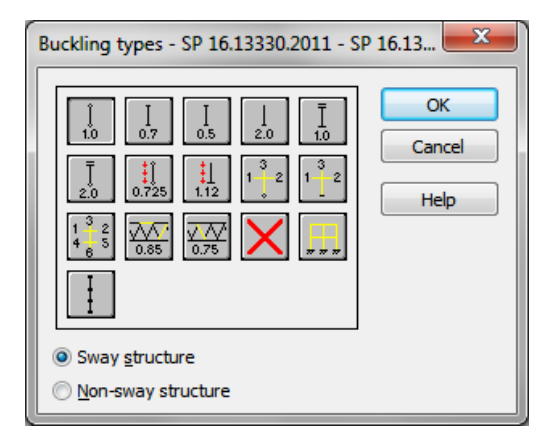

Click a last icon.

The new dialog box *INTERNAL BRACING* will appear with active *Buckling Z* tab . In *Buckling Z* tab define internal support in the middle of the member by typing relative value 0.5 for marked *Define manually coordinates of the existing bracings* field.

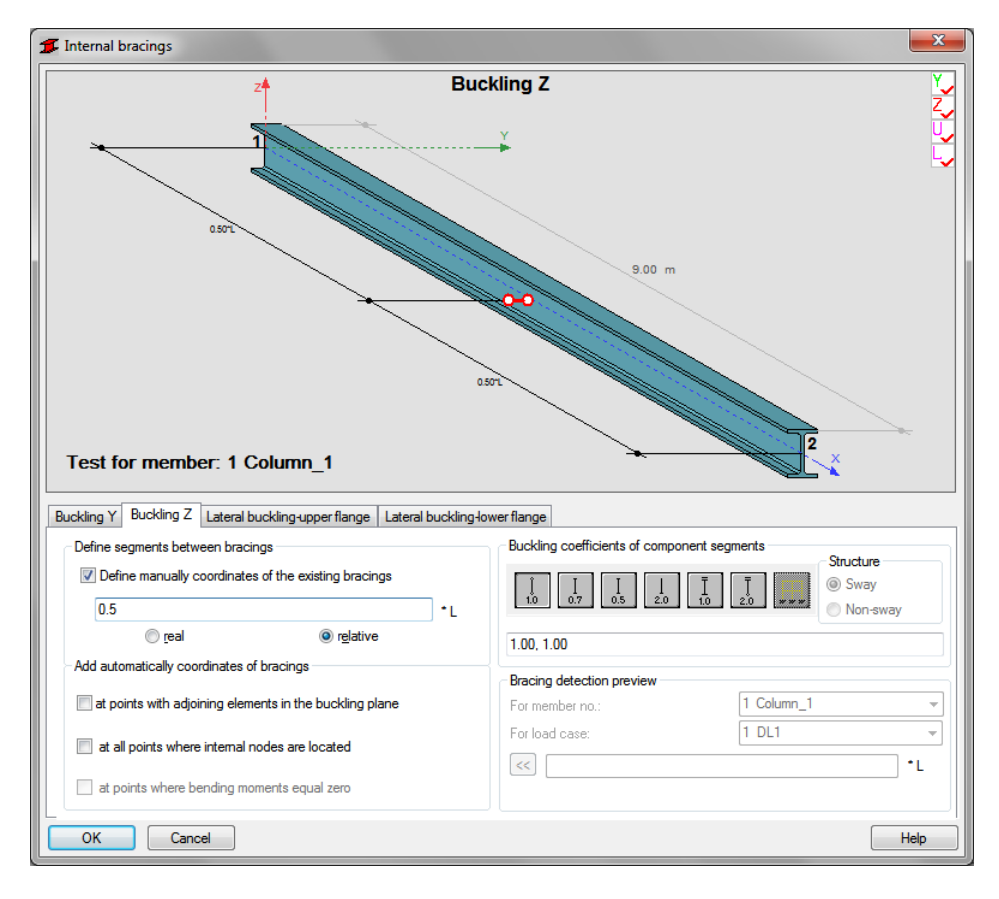

#### Press OK.

Save the newly-created member type under a new name, e.g. "0,5 Lz bracing" :

| Member Definition - Parameters -                               | - SP 16.13330.2011                        | ×            |
|----------------------------------------------------------------|-------------------------------------------|--------------|
| Member type: 0,5 Lz bracing                                    |                                           | Save         |
| Buckling (y axis)<br>Member length lef, y:<br>Real             | Buckling (z axis)<br>Member length lef,z: | Close        |
| Oefficient                                                     | Operficient                               | Service      |
| Buckling length coefficient Y:                                 | Buckling length coefficient Z:            | <u>M</u> ore |
| Mi y = 1.00                                                    | Mi z = Auto                               | Stiffeners   |
| Section type Y: auto ▼                                         | Section type Z: auto 🔻                    |              |
| Elexural - torsional buckling for mono-symmetrical I sections. | r tees, chanels and                       |              |
| Lateral buckling parameters                                    |                                           |              |
| Lateral buckling                                               | Lateral buckling length coeff.            |              |
| Load level:                                                    | lef,b = lo                                |              |
| Load type:                                                     | Lower flange                              | Help         |

| Number of the member must be           | 📁 Definitions - SF | P 16.13330.2011                | x |
|----------------------------------------|--------------------|--------------------------------|---|
| assigned to appropriate name           | Members Group      | DS                             |   |
| of Member type.                        | Number:            | 1 ▼ <u>Ne</u> w                |   |
| ( It is very important when you verify | Basic data         |                                |   |
| different member types.)               | <u>B</u> ar list:  | 1                              |   |
|                                        | <u>N</u> ame:      | Column_1 Parameters            |   |
|                                        | C. <u>G</u> roup:  | ✓ Membertype: 0,5 Lz bracing ▼ |   |

OK

Save

Help

In the CALCULATIONS dialog box set for this task:

| 5 Calculations - SP 16.13330.2011                                                                                                    | Configuration - SP 16.13330.2011                                                                                  |
|----------------------------------------------------------------------------------------------------|----------------------------------------------------------------------------------------------------|
| Verification options                                                                                                    | Calculation points                                                                                                |
| <u>Member verification:</u>                                                                                                    | Number of points: 7                                                                                               |
| Code group verification:                                                                                                    | Cancel                                                                                                    |
| Code group design:                                                                                                    | Calculation parameters<br>Effigiency ratio: 1.00 Help<br>Components of complex bars are not<br>taken into account |
| Cases: 1to4 List VUtimate                                                                                                    | Code parameters<br>Structure importance<br>factor gn:                                                             |
| Save calculation results                                                                                                    | gm=1.025 Material factor:     gm=1.050                                                                            |
| OK Configuration Calculations Help                                                                                                    | Calculations taking plastic redistribution<br>into consideration                                                  |
| • Verification option $\rightarrow$ Member Verification                                                                                                    | ✓ Limit <u>s</u> lenderness:     Define                                                                           |
| • Loads cases $\rightarrow$ 1 to 4                                                                                                    | Compression: Lam,max = 180 - 60*alfa                                                                              |
| <ul> <li>Limit state → only Ultimate Limit state will be<br/>analyzed so switch off Limit stat Serviceability</li> </ul>                                                                                                    | Tension: Lam,max = 250<br>Internal forces taken into consideration<br>Forces: V Fx V Fy V Fz                      |
| <ul> <li>Material factor → gm =1,025;<br/>the "1,025" radio button is switched on by default<br/>in CONFIGURATION dialog box (opened by<br/>[Configuration] button)</li> </ul>                                                      | Moments:  Mx Wy Mz Units of results Code                                                                          |
| <ul> <li>Limit slenderness → for "Main columns" on<br/>[Compression] tab ;<br/>radio button selected in LIMIT SLENDERNESS<br/>VALUE dialog box which is opened by [Define]<br/>button placed in CONFIGURATION dialog box</li> </ul> | Take deflections from the following case<br>into consideration:<br>1 DL1                                          |

| ompression Tension                                                                                                    |                      | ОК     |
|----------------------------------------------------------------------------------------------------|----------------------|--------|
| STRUCTURE ELEMENTS                                                                                                    | LIMIT<br>SLENDERNESS | Cancel |
| 1. Chords, cross-braces and support diagonals transmitting support reactions                                                                                                    |                      | Help   |
| <ul> <li>a) 2D frames, structural and 3D constructions made of pipes and double angles, up to<br/>50 m altitude.</li> </ul>                                                                                          | 🔘 180 - 60*alfa      |        |
| <li>b) 3D frames made of single angles, 3D frames made of pipes and double angles, above<br/>50 m altitude.</li>                                                                                                    | © 120                |        |
| <ol> <li>Elements not included in &amp; 1 and 7</li> <li>a) 2D frames, welded structural and 3D constructions made of single angles, structural<br/>and 3D constructions made of pipes and double angles.</li> </ol> | © 210 - 60*alfa      |        |
| <li>b) 3D and structural constructions made of single angles with bolted connections.</li>                                                                                                    | © 220 - 40*alfa      |        |
| 3. Upper truss chords not fixed during assembly (after completing the assembly assume limit slenderness as in $\&$ 1)                                                                                                | © 220                |        |
| 4. Main columns                                                                                                    | 180 - 60*alfa        |        |
| <ol> <li>Secondary columns, elements of truss columns, elements of vertical stiffeners between<br/>columns (under crane girders)</li> </ol>                                                                          | 🔘 210 - 60*alfa      |        |
| <ol> <li>Stiffener elements not included in &amp; 5, beams limiting buckling length of compressed<br/>elements and other unloaded elements not included in &amp; 7.</li> </ol>                                       | © 200                |        |
| 7. Compressed and unloaded elements of 3D structures made of T-sections and cross-shaped sections exposed to wind action with the check of slenderness in the vertical                                               | © 150                |        |
|                                                                                                    | 0 200.00             |        |

Now, start calculations by pressing *Calculations* button.

MEMBER VERIFICATION dialog box with most significant results data will appear on screen.

| 1  | <b>SP 16.13330.20</b> | 11 - Member Veri | fication ( ULS ) | 1     |       |       |         |                    |
|----|-----------------------|------------------|------------------|-------|-------|-------|---------|--------------------|
| ſ  | Results Message       | S                |                  |       |       |       |         | Calc. Note Close   |
| J. | Member                | Section          | Material         | Lay   | Laz   | Ratio | Case    | Help               |
| L  | 1 Column_1            | K ДДШ 40х1       | C255             | 52.72 | 61.22 | 0.90  | 3 COMB1 | Patio              |
|    |                       |                  |                  |       |       |       |         | Analysis Map       |
| L  |                       |                  |                  |       |       |       |         | Calculation points |
| L  |                       |                  |                  |       |       |       |         | Division: n = 7    |
|    |                       |                  |                  |       |       |       |         | Additional: none   |

Pressing the line with results for the member 1 opens the RESULTS dialog box with detailed results for the analyzed member. The views of the RESULTS windows are presented below.

### Simplified results tab

| FRESULTS - Code - SP 16.13330.2011                                                                                           |                                                                         |           |
|----------------------------------------------------------------------------------------------------|-------------------------------------------------------------------------|-----------|
| ДДШ 40x1 ▼ Load case:                                                                                                    | In_1<br>1 /x = 0.00 L = 0.00 m<br>3 COMB1 1*1.00+2*1.20                 | ОК        |
| Simplified results Detailed results                                                                                          |                                                                         | Change    |
| INTERNAL FORCES AND FACTORS<br>N = 2793.0 kN                                                                                 |                                                                         |           |
| STRESSES IN THE ANALYZED SECTION<br>SigN = 175.66 MPa                                                                        |                                                                         | Forces    |
|                                                                                                    |                                                                         |           |
| BUCKLING y                                                                                                    | BUCKLING z                                                              | Calc Note |
| iv = 9.00 m Fiy = 0.86<br>lefy = 9.00 m<br>Lamy = 52.72<br>Lam_y = 1.80                                                      | Iz = 9.00 m Fiz = 0.81<br>lefz = 4.50 m<br>Lamz = 61.22<br>Lam_z = 2.09 | Hala      |
| SECTION CHECK<br>Web:Lam_w/Lam_uw = 0.49 < 1.0; Flange:Lam_f<br>N/(A*Ry*gc1/gn) = 0.73 < 1.00 [7.1.1-(7)]                    | i/Lam_uf = 0.40 < 1.0 [7.3] COMPACT SECTION                             | Trep      |
| MEMBER STABILITY CHECK<br>Lamy = 52.72 < Lamy.max = 128.64 Lamz = 61<br>N/(min(Fiy.Fiz)*A*Ry*gc2/gn) = 0.90 < 1.00 [7.1-(7)] | .22 < Lamz,max = 125.93 [10.4.1]                                        |           |

#### Detailed results tab

| RESULTS - Cod                  | e - SP 16.13330.2 | 2011                              |                                                                         |            |             | X              |
|--------------------------------|-------------------|-----------------------------------|-------------------------------------------------------------------------|------------|-------------|----------------|
| ДДШ 40x1<br>Simplified results | Auto              | Bar:<br>Point / Coo<br>Load case: | 1 Column_1<br>rdinate: 1 / x = 0.00 L = 0.00 m<br>3 COMB1 1*1.00+2*1.20 | Section OK | •<br>•<br>• | OK<br>Change   |
| Symbol                         | Value             | lloit                             | Symbol description                                                      | Section    | •           |                |
| SigN                           | 175.66            | MPa                               | Normal stress resulting from axial force                                | [7.1.1]    |             |                |
| About the via                  | vie of cross_sec  | E                                 | uckling analysis parameters                                             |            |             | <u>F</u> orces |
| Type                           | b                 |                                   | Type of cross-section under compression                                 | ITable 71  |             |                |
| ly                             | 9.00              | m                                 | Theoretical member length                                               | [10]       |             |                |
| lefy                           | 9.00              | m                                 | Buckling length                                                         | [10]       |             |                |
| Lamy                           | 52.72             |                                   | Member slenderness                                                      | [10]       |             |                |
| Lamy,max                       | 128.64            |                                   | Maximum member slenderness                                              | [Table 32] |             | Calc. Note     |
| Lam_y                          | 1.80              |                                   | Relative member slenderness                                             | [7.1.3]    |             |                |
| Fiy                            | 0.86              |                                   | Buckling factor                                                         | [7.1.3]    |             |                |
| About the z a                  | xis of cross-sec  | tion                              |                                                                         |            |             |                |
| Туре                           | b                 |                                   | Type of cross-section under compression                                 | [Table 7]  | _           | Help           |
| lz                             | 9.00              | m                                 | Theoretical member length                                               | [10]       |             |                |
| lefz                           | 4.50              | m                                 | Buckling length                                                         | [10]       | =           |                |
| Lamz                           | 61.22             |                                   | Member slenderness                                                      | [10]       | -           |                |
| Lamz,max                       | 125.93            |                                   | Maximum member slenderness                                              | [Table 32] |             |                |
| Lam_z                          | 2.09              |                                   | Relative member slenderness                                             | [7.1.3]    |             |                |
| Fiz                            | 0.81              |                                   | Buckling factor                                                         | [7.1.3]    |             |                |
|                                |                   |                                   | Verification formulas                                                   |            | -           |                |

Pressing the [*Calc.Not*e] button in "RESULTS –Code" dialog box opens the printout note for the analyzed member. You can obtain *Simplified results printout* or *Detailed results printout*. It depends on which tab is active.

The printout note view of Simplified results is presented below.

a) In the first calculation step DDSH 40x1 section was considered. The results are presented below.

| STEEL DESIGN                                                                                                 |                                                       |                                                                                   |                                |  |  |
|----------------------------------------------------------------------------------------------------|-------------------------------------------------------|-----------------------------------------------------------------------------------|--------------------------------|--|--|
| CODE: SP 16.13330.20<br>ANALYSIS TYPE: Mem                                                                   | 011* Steel structures.<br>ber Verification            |                                                                                   |                                |  |  |
| CODE GROUP:<br>MEMBER: 1 Column_1                                                                            | POINT: 1                                              | COORDINA                                                                          | <b>TE:</b> x = 0.00 L = 0.00 m |  |  |
| LOADS:<br>Governing Load Case: 3                                                                             | COMB1 1*1.00+2*1.20                                   |                                                                                   |                                |  |  |
| MATERIAL C255<br>Ry = 240.00 MPa<br>gu = 1.30                                                                | Rs = 139.20 MPa<br>gc1 = 1.00                         | Ru = 360.00 MPa<br>gc2 = 1.00                                                     | E = 206000.00 MPa<br>gn = 1.00 |  |  |
| SECTION PARA                                                                                                 | AMETERS: ддш 40x1                                     |                                                                                   |                                |  |  |
| bf=30.2 cm                                                                                                   | Ay=112.95 cm2                                         | Az=45.72 cm2                                                                      | Ax=159.00 cm2                  |  |  |
| t=1.1 cm                                                                                                    | Iy=46330.00 cm4                                       | Iz=8590.00 cm4                                                                    | Ix=151.81 cm4                  |  |  |
| tf=1.9 cm                                                                                                    | Wely=2330.48 cm3                                      | Welz=568.87 cm3                                                                   |                                |  |  |
| Web: hef/t = 27.50<br>Flange: bef/tf = 6.59                                                                  | Lam,uw = 56.58<br>Lam,uf = 16.67                      |                                                                                   |                                |  |  |
| STRESSES AT CHARA<br>SigN = 175.66 MPa                                                                       | CTERISTIC SECTION P                                   | OINTS                                                                             |                                |  |  |
|                                                                                                    | LING PARAMETERS:                                      |                                                                                   |                                |  |  |
| BUCKLING PARAMETE<br>build About Y axis:<br>1y = 9.00  m<br>1efy = 9.00  m<br>Lamy = 52.72<br>$Lam_y = 1.80$ | RS:<br>Fiy = 0.86                                     | About Z axis:<br>1z = 9.00  m<br>1efz = 4.50  m<br>Lamz = 61.22<br>$Lam_z = 2.09$ | Fiz = 0.81                     |  |  |
| VERIFICATION FORMU<br>Section check<br>Web: Lam_w/Lam_uw = 0.<br>N/(A*Ry*gc1/gn) = 0.73 <                    | LAS:<br>49 < 1.0; Flange: Lam_f/Ι<br>1.00 [7.1.1-(5)] | .am_uf = 0.40 < 1.0 [7.3]                                                         | COMPACT SECTION                |  |  |
| <u>Member stability check</u><br>Lamy = 52.72 < Lamy,max =<br>N/(min(Fiy,Fiz)*A*Ry*gc)                       | = 128.64 Lamz = 61.22<br>2/gn) = 0.90 < 1.00 [7.1-(7) | < Lamz,max = 125.93 [10.4.1<br>]                                                  | ]                              |  |  |
| Section OK !!!                                                                                               |                                                       |                                                                                   |                                |  |  |

b) From economical reason try to check a lighter I-section.

Being still in RESULTS- CODE dialog box, delete number of DDSH or type DB section symbol in the editable field below a drawing of a section and select DB55x2. Press ENTER. Calculations (and results) are refreshed instantly.

| 1                                         | RESULTS - Code - SP 16.13330.2011                                                                                                    |            |                |
|-------------------------------------------|----------------------------------------------------------------------------------------------------|------------|----------------|
|                                           | Bar: 1 Column_1                                                                                                    | ОК         |                |
|                                           | ДБ 18x2         Load case:         3 COMB1 1*1.00+2*1.20           ДБ 20x1         дБ 2x1         JL5 2x1           ДБ 28x1         JL5 28x2         FACTORS                                                                                                    | Qhange     |                |
|                                           | ДБ 30x1<br>ДБ 30x2<br>ДБ 35x2<br>ДБ 45x1<br>ДБ 40x2<br>ДБ 40x1<br>ДБ 45x1<br>ДБ 45x2                                                                                                    | Forces     |                |
|                                           | ∐b 50x1       Дb 50x2       Дb 55x1       Дb 55x2       Дb 56x2       Дb 56x2       Дb 56x2       Дb 50x2       Дb 50x2       Дb 50x2       Дb 50x2       Дb 50x2       Дb 50x2       Дb 50x2       Дb 50x2       Дb 50x2       Дb 50x2       Дb 50x2       Дb 50x1       Дb 50x1       Дb 50x1       Дb 50x1       Дb 50x1       Дb 50x1       Дb 50x1 | Calc. Note |                |
| 🗲 RESULTS - Co                            | ode - SP 16.13330.2011                                                                                                    |            | <b>x</b>       |
| ДБ 70x1                                   | Auto         Bar:         1 Column_1         Incorrect section           Point / Coordinate:         1 / x = 0.00 L = 0.00 m         Load case:         3 COMB1 1*1.00+2*1.20                                                                                                    | n          | ок             |
| Simplified result                         | s Detailed results                                                                                                    |            | <u>Q</u> hange |
| N = 2793.0 k                              | FORCES AND FACTORS<br>N                                                                                                    |            |                |
| STRESSES<br>SigN = 169.5                  | IN THE ANALYZED SECTION<br>8 MPa                                                                                                    |            | <u>F</u> orces |
|                                           | UCKLING                                                                                                    |            |                |
| BUCKLING                                  | BUCKLING z                                                                                                    |            | Cala Nata      |
| lef<br>1.0 lef<br>La                      | = 9.00 m         Fiy = 0.96         Iz = 9.00 m         Fiz = 0.66           y = 9.00 m         mmy = 32.55         Lamz = 85.56           m_y = 1.11         Lam_z = 2.92                                                                                                    |            |                |
| SECTION CI<br>Web: Lam_w<br>N/(A*Ry*gc1   | HECK<br>/Lam_uw = 0.78 < 1.0; Flange: Lam_f/Lam_uf = 0.34 < 1.0 [7.3] COMPACT SECTION<br>/gn) = 0.71 < 1.00 [7.1.1-(7)]                                                                                                    |            | Нер            |
| MEMBER S<br>Lamy = 32.5<br>N/(min(Fiy,Fiz | TABILITY CHECK<br>5 < Lamy.max = 135.84 Lamz = 85.56 < Lamz.max = 120.00 [10.4.1]<br>z)*A*Ry*gc2/gn) = 1.07 > 1.00 [7.1-(7)]                                                                                                    |            |                |

The results in the form of a "Calculation Note" for the new selected section are presented below.

STEEL DESIGN

| CODE: SP 16.13330.20<br>ANALYSIS TYPE: Mem                                                                                                    | 11* Steel structures.<br>ber Verification                                                                      |                                                                                       |                                 |
|----------------------------------------------------------------------------------------------------|----------------------------------------------------------------------------------------------------|---------------------------------------------------------------------------------------|---------------------------------|
| CODE GROUP:<br>MEMBER: 1 Column_1                                                                                                    | POINT: 1                                                                                                    | COORDINAT                                                                             | <b>E:</b> $x = 0.00 L = 0.00 m$ |
| LOADS:<br>Governing Load Case: 3                                                                                                    | COMB1 1*1.00+2*1.20                                                                                            |                                                                                       |                                 |
| MATERIAL C255<br>Ry = 240.00 MPa<br>gu = 1.30                                                                                                    | Rs = 139.20 MPa<br>gc1 = 1.00                                                                                  | Ru = 360.00 MPa<br>gc2 = 1.00                                                         | E = 206000.00 MPa<br>gn = 1.00  |
|                                                                                                    | AMETERS: дБ 70x1                                                                                               |                                                                                       |                                 |
| ht=09.1 cm<br>bf=26.0 cm<br>t=1.2 cm<br>tf=1.6 cm<br>Web:<br>Flange:                                                                                                    | Ay=80.60 cm2<br>Iy=125930.01 cm4<br>Wely=3644.86 cm3<br>hef/t = 51.00<br>bef/tf = 6.45                         | Az=82.92 cm2<br>Iz=4556.00 cm4<br>Welz=350.46 cm3<br>Lam,uw = 65.10<br>Lam,uf = 19.10 | Ax=164.70 cm2<br>Ix=104.35 cm4  |
| INTERNAL FORCES AN<br>N = 2793.0 kN<br>STRESSES AT CHARAG<br>SigN = 169.58 MPa                                                                                                    | D FACTORS                                                                                                    | POINTS                                                                                |                                 |
|                                                                                                    | LING PARAMETERS:                                                                                               |                                                                                       |                                 |
| BUCKLING PARAMETE<br>About Y axis:<br>1y = 9.00 m<br>lefy = 9.00 m<br>Lamy = 32.55<br>Lam_y = 1.11                                                                                         | RS:<br>Fiy = 0.96                                                                                              | About Z axis:<br>1z = 9.00 m<br>1efz = 4.50 m<br>Lamz = 85.56<br>Lam_z = 2.92         | Fiz = 0.66                      |
| VERIFICATION FORMU<br><u>Section check</u><br>Web: Lam_w/Lam_uw = 0.<br>N/(A*Ry*gc1/gn) = 0.71 <<br><u>Member stability check</u><br>Lamy = 32.55 < Lamy,max =<br>N/(min(Fiy,Fiz)*A*Ry*gc2 | LAS:<br>78 < 1.0; Flange: Lam_f/<br>1.00 [7.1.1-(7)]<br>= 135.84 Lamz = 85.56<br>2/gn) = 1.07 > 1.00 [7.1-(7)] | Lam_uf = 0.34 < 1.0 [7.3] CO<br>i < Lamz,max = 120.00 [10.4.1]<br>)]                  | MPACT SECTION                   |

Incorrect section !!!

## VERIFICATION PROBLEM 2 Lateral-torsional buckling of beams

File: SP16\_ex\_LTB beam.rtd

#### TITLE:

Example 2. I-Shape Flexural Member Design in Strong-Axis Bending Braced at Midspan

#### SPECIFICATION:

Verify the strength of the C345 I DB50x1 beam with a simple span of 10.67m. The beam is braced at the ends and center point. The nominal loads are a uniform dead load of 5,0 kN/m and a uniform live load of 8,0 kN/m.

| 工品 画師 Fピ パー・ユー・パ 国 🗳 3:KOMB_ULS ・                                                                                                    | 🚅 🇊 Internal bracings 📃 🛋                                                                                                    |
|----------------------------------------------------------------------------------------------------|----------------------------------------------------------------------------------------------------|
|                                                                                                    | Lateral buckling-upper flange                                                                                                    |
| $\begin{tabular}{ c c c c c c c c c c c c c c c c c c c$                                                                                                    | Test for member: 1 braced beam     2 ×       Budday Y Budday Z     Lateral budding-upper flarge     Lateral budding lower flarge       Define sognets budding Z     Lateral budding lower flarge     Budday Contracts of the easting budding lower flarge       Define sognets budden of the easting budding     Budding of flores of component segments     Budding of flores of component segments       Define sognets budden of the easting budding     *L     Budding defection pervise       Ad automatically conditioned of binsching     Budding defection pervise     For member no:       Ad automatically conditioned are located     To start where informal nodes are located     To start where informal nodes are located       if all points where informal nodes are located     *L     *L |
| Zerkier unform bad     12     Pr-0.0     Pr-0.5     Pr-0.5     P |                                                                                                    |

#### SOLUTION:

In DEFINITIONS dialog box define a new type of member, torsional and laterally braced upper flange about the *z-z* axis at the midpoint. It can be set in *Member type* combo-box.

| Definitions - SP 16.1           | 3330.2011      |                |
|---------------------------------|----------------|----------------|
| Members Groups                  |                |                |
| N <u>u</u> mber:<br>∂Basic data |                | New            |
| <u>B</u> ar list:               |                | Selection      |
| <u>N</u> ame:                   |                | Parameters     |
| C. <u>G</u> roup:               | ▼ Member type: | Cincile has    |
| ОК                              |                | Column<br>Beam |

Pre-defined "beam" member type may be initially opened.

For chosen member type press the [*Parameters*] button on *Members* tab. It opens MEMBER DEFINITION–PARAMETERS dialog box.

|                                                                   |              | - 3P 10.13330.2011                                                           |                                |
|-------------------------------------------------------------------|--------------|------------------------------------------------------------------------------|--------------------------------|
| Member type: B                                                    | eam          |                                                                              | Save                           |
| Buckling (y axis)<br>Member length<br>Real<br><u>C</u> oefficient | lef,y:<br>00 | Buckling (z axis)<br>Member length lef,z:<br>Real<br>Coefficient             | Close<br><u>S</u> ervice       |
| Buckling length coe<br>Mi y = 1.00                                | fficient Y:  | Buckling length coefficient                                                  | Z: More<br>Sti <u>f</u> feners |
| Section type Y:                                                   | auto 👻       | Section type Z: auto                                                         | •                              |
| Lateral building and                                              | risecuons.   |                                                                              |                                |
| Lateral buckling                                                  |              | Lateral buckling length coeff.<br>Upper flange<br>lef,b = lo<br>Lower flange |                                |

Type a new name in the *Member type* editable field. Then, change parameters to meet initial data requirements of the structure. In this particular bending case set the following lateral-buckling parameters :

- switch on Lateral buckling
- select upper load level by pressing proper icon

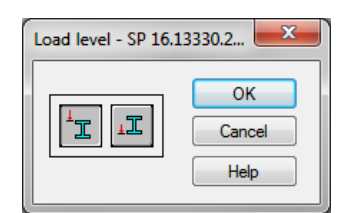

define appropriate load type by pressing " load " icon which opens LOAD TYPE dialog box;

| Load type | - SP 16.13330.2011                       | ×    |
|-----------|------------------------------------------|------|
|           | Uniform loads                            | ок   |
| -         | Concentrated force in center             | Help |
| 1/41 ↔    | Concentrated force at 1/4 of span leng   | th   |
| 1         | Concentrated force at the end of cantile | ever |
| <b></b>   | Uniform on cantilever                    |      |
|           | Simple bending                           |      |
|           |                                          |      |

for this task the first icon "uniform loads" was selected.

• define adequate bracings for Lateral buckling.

To define *Lateral buckling length coefficient* for this structure press *Upper flange* button. It opens LATERAL BUCKLING LENGTH COEFFICIENTS dialog box.

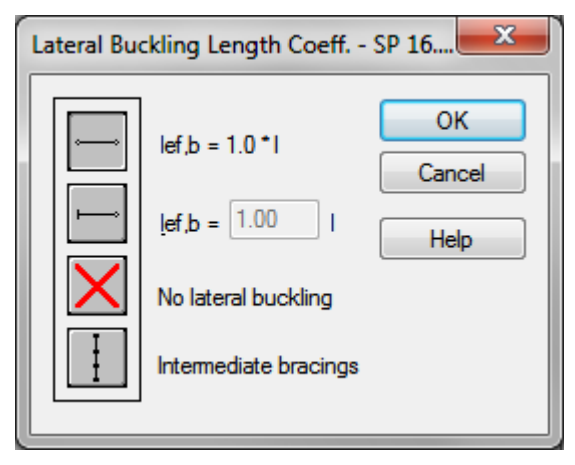

Click the last icon Intermediate bracings. The new dialog box INTERNAL BRACINGS will appear with automatically active Lateral buckling - Upper flange tab.

In *INTERNAL BRACINGS* dialog box there are possibilities of defining independent bracings for buckling and lateral buckling of the marked *member type*.

In *Lateral buckling-upper flange* tab define internal support in the middle of the member by typing typing relative value 0.5 for marked *Define manually coordinates of the existing bracings* field.

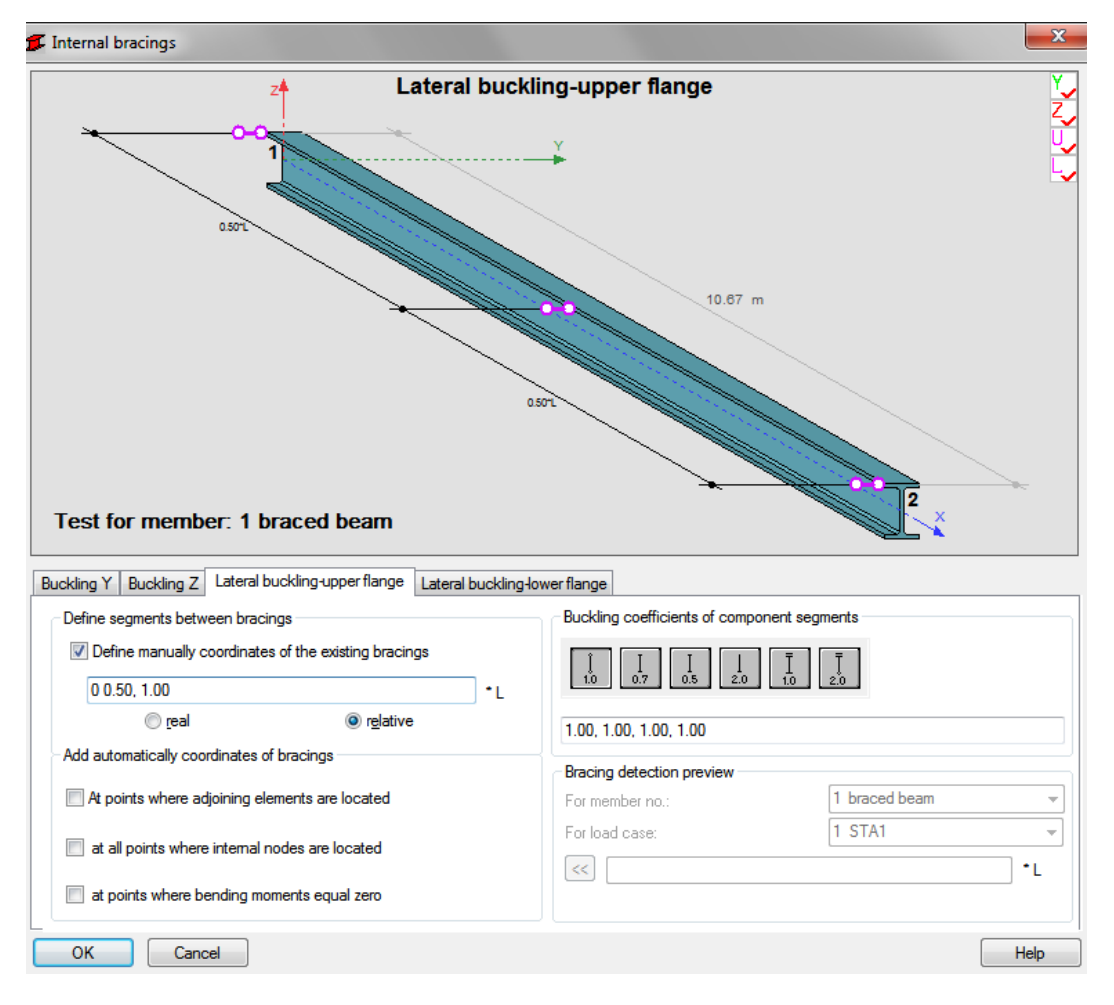

Press OK.

By pressing [Service] button at MEMBER DEFINITION–PARAMETERS dialog box open SERVICEABILITY-DISPLACEMENT VALUES dialog box in which limit dispalcements should be defined.

| Serviceability - Displacement Values - SP 16.13330.2 🗾 🎫                                                                                                    |                      |  |  |  |
|----------------------------------------------------------------------------------------------------|----------------------|--|--|--|
| Limit displacements<br>Member deflection (local system)<br>Final deflection<br>$\underline{y} = L / 200.( \underline{z} = L / 360.( \underline{v})$<br>$\underline{C}$ antilever<br>Node displacements (global system)<br>$\underline{x} = L / 150.( \underline{v} = L / 150.( \underline{v})$ | OK<br>Cancel<br>Help |  |  |  |
| Members with camber<br>Control of displacements with camber<br>considered<br>User-defined camber<br>Uy = 0.0 cm uz = 0.0 cm<br>Automatic camber<br>(additional parameters may be found in<br>the dialog box for calculation<br>configuration)                                                  |                      |  |  |  |

Save the newlycreated member type under a new name , e.g. as "LB 0,5l up"

| ember Definition - Parameters                                                               | - SP 16.13330.2011                                                                         | <u> </u>           |
|---------------------------------------------------------------------------------------------|--------------------------------------------------------------------------------------------|--------------------|
| Member type: LB 0,5l_up                                                                     |                                                                                            | Save               |
| Buckling (y axis)<br>Member length lef,y:<br><u>R</u> eal<br><u>C</u> oefficient            | Buckling (z axis)<br>Member length lef,z:<br>Real<br>Coefficient                           | Close<br>Service   |
| Buckling length coefficient Y:<br>Mi y = Auto                                               | Buckling length coefficient Z:<br>Mi z = Auto                                              | More<br>Stiffeners |
| Section type Y: auto ▼<br>Elexural - torsional buckling for<br>mono-symmetrical I sections. | Section type Z: auto ▼<br>r tees, chanels and                                              |                    |
| Lateral buckling parameters          Lateral buckling         Load level:                   | Lateral buckling length coeff.<br>Upper flange<br>lef,b = (lef,b1,lef,b2,)<br>Lower flange |                    |
|                                                                                             | lef,b = lo                                                                                 | Help               |

Number of a member must be assigned to the appropriate name of *Member type*.

It is very important when you verify different member types.

| 🗲 Definitions - SP  | 16.13330.2011  |            |
|---------------------|----------------|------------|
| Members Groups      | ]              |            |
| N <u>u</u> mber:    | 1 🔹            | New        |
| Basic data          |                |            |
| <u>B</u> ar list:   | 1              |            |
| <u>N</u> ame:       | braced beam    | Parameters |
| C. <u>G</u> roup: 1 | ✓ Member type: | LB 0,51_up |
| ОК                  | <u>S</u> ave   | Help       |

In the CALCULATIONS dialog box set for this task :

| <b>5</b> Calculations - SP 16.13330.2011                            | Configuration - SP 16.13330.2011                                 |
|---------------------------------------------------------------------|------------------------------------------------------------------|
| Verification options                                                | Calculation points                                               |
| Member verification:     12     List                                | Number of points: 3                                              |
| Code group verification: 12                                         | Cancel                                                           |
| ○ Code group design:           1         List                       | Calculation parameters                                           |
| Optimization Options                                                | Efficiency ratio: 1.00                                           |
| Loads Limit state                                                   | Components of complex bars are not taken into account            |
| C <u>a</u> ses: 3 11 List ♥ Ultimate                                | Code parameters                                                  |
| Calculation archive                                                 | factor gn:                                                       |
| Save calculation results                                            | gm=1.025     Material factor:                                    |
| OK Configuration Calculations Help                                  | ◎ gm=1.050                                                       |
|                                                                     | Calculations taking plastic redistribution<br>into consideration |
| • Verification option $\rightarrow$ Member Verification             | ✓ Limit <u>s</u> lenderness: Define                              |
| • Loads cases $\rightarrow$ n° 3 and n° 11                          | Compression: Lam,max = 200                                       |
| • Limit state $\rightarrow$ Ultimate and Serviceability Limit state | Tension: Lam,max = 250                                           |
| will be analyzed so switch on both check boxes                      | Internal forces taken into consideration                         |
| • Material factor $\rightarrow$ gm =1,025;                          | Forces: V Fx V Fy V Fz                                           |
| the "1,025" radio button is switched on by default in               | Moments: W Mx W My W Mz                                          |
| CONFIGURATION dialog box (opened by<br>[Configuration] button)      | □ Units of results<br>○ <u>C</u> ode                             |
| Limit clandernase - "Defined by the user" or                        | Camber                                                           |
| [Compression] tab (radio button selected in LIMIT                   | Take deflections from the following case<br>into consideration:  |
| SLENDERNESS VALUE dialog box which is                               | 1 STA1 -                                                         |
| opened by [Define] button placed in                                 |                                                                  |
| CONTIGUIATION UIAIOY DUX)                                           |                                                                  |

| Tension                                                                                                    |                      | ОК     |
|----------------------------------------------------------------------------------------------------|----------------------|--------|
| STRUCTURE ELEMENTS                                                                                                    | LIMIT<br>SLENDERNESS | Cancel |
| 1. Chords, cross-braces and support diagonals transmitting support reactions                                                                                                    |                      | Help   |
| <ul> <li>a) 2D frames, structural and 3D constructions made of pipes and double angles, up to<br/>50 m altitude.</li> </ul>                                                                                                    | 🔘 180 - 60*alfa      |        |
| <li>b) 3D frames made of single angles, 3D frames made of pipes and double angles, above<br/>50 m altitude.</li>                                                                                                    | © 120                |        |
| 2. Elements not included in & 1 and 7                                                                                                    |                      |        |
| <ul> <li>a) 2D frames, welded structural and 3D constructions made of single angles, structural<br/>and 3D constructions made of pipes and double angles.</li> </ul>                                                                                                    | 🔘 210 - 60*alfa      |        |
| b) 3D and structural constructions made of single angles with bolted connections.                                                                                                    | 🔘 220 - 40*alfa      |        |
| 3. Upper truss chords not fixed during assembly (after completing the assembly assume limit slenderness as in & 1)                                                                                                    | © 220                |        |
| 4 Main columns                                                                                                    | 🔘 180 - 60*alfa      |        |
|                                                                                                    | @ 210 60*alfa        |        |
| <ol> <li>Secondary columns, elements of truss columns, elements of vertical stiffeners between<br/>columns (under crane girders)</li> </ol>                                                                                                    | 0 210 - 00 · alla    |        |
| 5. Secondary columns, elements of truss columns, elements of vertical stiffeners between<br>columns (under crane girders)<br>6. Stiffener elements not included in & 5, beams limiting buckling length of compressed<br>elements and other unloaded elements not included in & 7.                                                                                                    | © 200                |        |
| 5. Secondary columns, elements of truss columns, elements of vertical stiffeners between<br>columns (under crane girders) 6. Stiffener elements not included in & 5, beams limiting buckling length of compressed<br>elements and other unloaded elements not included in & 7. 7. Compressed and unloaded elements of 3D structures made of T-sections and<br>cross-shaped sections exposed to wind action with the check of slenderness in the vertical | © 200<br>© 150       |        |

Now, start verifications by pressing [Calculations] button.

MEMBER VERIFICATION dialog box with most significant results data will appear on screen.

| 1 | 🎜 SP 16.13330.2011 - Member Verification ( SLS ; ULS ) 1 2 |           |          |       |        |       |            |           |             |                     | - O X |
|---|------------------------------------------------------------|-----------|----------|-------|--------|-------|------------|-----------|-------------|---------------------|-------|
| ſ | Results Messages                                           |           |          |       |        |       |            |           |             | C <u>a</u> lc. Note | Close |
| Ш | Member                                                     | Section   | Material | Lay   | Laz    | Ratio | Case       | Ratio(uz) | Case (uz)   |                     | Help  |
|   | 1 braced beam                                              | K ДБ 50х1 | C345     | 53.36 | 256.69 | 0.93  | 3 KOMB_ULS | 0.97      | 11 KOMB_SLS | Dette               |       |
| Ш | 2 NOT braced beam                                          | 🔀 ДБ 50x1 | C345     | 53.36 | 256.69 | 3.30  | 3 KOMB_ULS | 0.97      | 11 KOMB_SLS | natio               |       |
|   |                                                            |           |          |       |        |       |            |           |             | Analysis            | Мар   |
| L |                                                            |           |          |       |        |       |            |           |             | Calculation po      | pints |
| Ш |                                                            |           |          |       |        |       |            |           |             | Division:           | n = 3 |
|   |                                                            |           |          |       |        |       |            |           |             | Extremes:           | none  |
|   |                                                            |           |          |       |        |       |            |           |             | Additional:         | none  |
| L |                                                            |           |          |       |        |       |            |           |             |                     |       |

Pressing the line with general results for the member 1 opens the RESULTS dialog box with detailed results for the analyzed member. The view of the RESULTS windows are presented below.

### Simplified results tab

| Auto       Bar:       1 braced beam       Section OK       Image $JL5 50x1$ Point / Coordinate: $2/x = 0.50 L = 5.33 m$<br>Load case: $Change$ Simplified results       Displacements       Detailed results         INTERNAL FORCES AND FACTORS<br>My = 267.44 kN'm       Image         STRESSES IN THE ANALYZED SECTION<br>SigMy = 177.05 MPa       Eorces         LATERAL BUCKLING<br>Image       Image         IMID       Image       File = 5.33 m         Psi = 2.52<br>Alpha = 3.86       Fil = 0.60       Fib = 0.60         BUCKLING y       BUCKLING z       Calc. Note         Image       Image       Image       Image         SECTION CHECK       Web: Lam_w/Lam_uw = 0.60 < 1.0;       Range: Lam_f/Lam_uf = 0.36 < 1.0 [8.5]       COMPACT SECTION         My/(Wyn.minTky'gc1/gn) = 0.55 < 1.00       [8.2.1-(41)]       MEMBER STABILITY CHECK       Help                                                                                                    | F RESULTS - Code - SP 16.13330.2011                                                                                                    | - 🗆 🗙      |
|----------------------------------------------------------------------------------------------------|----------------------------------------------------------------------------------------------------|------------|
| Simplified results       Change         INTERNAL FORCES AND FACTORS<br>My = 267.44 kN*m       Eorces         STRESSES IN THE ANALYZED SECTION<br>SigMy = 177.05 MPa       Eorces         LATERAL BUCKLING       Eorces         Image       Image         Image       Eorces         BUCKLING y       Eorces         BUCKLING y       BUCKLING z         Image       Image         SECTION CHECK       Eorces         Web: Lam_w/Lam_uw = 0.60 < 1.0; Flange: Lam_f/Lam_uf = 0.36 < 1.0 [8.5]                                                                                                    | Auto     Bar:     1 braced beam       Point / Coordinate:     2 / x = 0.50 L = 5.33 m       Load case:     3 KOMB_ULS 1*1.20+2*1.60                           | ОК         |
| INTERNAL FORCES AND FACTORS       My = 267.44 kN*m         STRESSES IN THE ANALYZED SECTION       SigMy = 177.05 MPa         LATERAL BUCKLING       Efb = 5.33 m       Psi = 2.52         Image: Appha = 3.86       Fit = 0.60       Fib = 0.60         BUCKLING y       BUCKLING z       Cgic. Note         SECTION CHECK       SECTION CHECK       Help         Web: Lam_w/Lam_uw = 0.60 < 1.0; Flange: Lam_f/Lam_uf = 0.36 < 1.0 [8.5] COMPACT SECTION                                                                                                    | Simplified results Displacements Detailed results                                                                                                    | Change     |
| STRESSES IN THE ANALYZED SECTION       Eorces         SigMy = 177.05 MPa       Eorces         LATERAL BUCKLING       Psi = 2.52         H       Image: Lam (b) = 5.33 m         Apha = 3.86       Fi1 = 0.60         BUCKLING y       BUCKLING z         SECTION CHECK       SECTION CHECK         Web: Lam w/Lam uw = 0.60 < 1.0; Flange: Lam (f/Lam uf = 0.36 < 1.0 [8.5] COMPACT SECTION                                                                                                    | INTERNAL FORCES AND FACTORS<br>My = 267.44 kN*m                                                                                                    |            |
| LATERAL BUCKLING         Image: Lam grad backgrad back | STRESSES IN THE ANALYZED SECTION<br>SigMy = 177.05 MPa                                                                                                    | Forces     |
| BUCKLING y         BUCKLING z         Calc. Note           SECTION CHECK         Web: Lam_w/Lam_uw = 0.60 < 1.0; Flange: Lam_f/Lam_uf = 0.36 < 1.0 [8.5] COMPACT SECTION                                                                                                    | LATERAL BUCKLING<br>Lift, b = 5.33 m Psi = 2.52<br>Alpha = 3.86 Fi1 = 0.60 Fib = 0.60                                                                         |            |
| SECTION CHECK         Help           Web: Lam_w/Lam_uw = 0.60 < 1.0; Flange: Lam_f/Lam_uf = 0.36 < 1.0 [8.5] COMPACT SECTION                                                                                                    | BUCKLING z                                                                                                    | Calc. Note |
| MEMBER STABILITY CHECK                                                                                                    | SECTION CHECK<br>Web: Lam_w/Lam_uw = 0.60 < 1.0; Flange: Lam_f/Lam_uf = 0.36 < 1.0 [8.5] COMPACT SECTION<br>My/(Wyn,min*Ry*gc1/gn) = 0.55 < 1.00 [8.2.1-(41)] | Help       |
| My/(Fib*Wcy*Fy*gc2/gn) = 0.93 < 1.00 [8.4.1-(69)]                                                                                                    | MEMBER STABILITY CHECK<br>My/(Fib*Wcy*Ry*gc2/gn) = 0.93 < 1.00 [8.4.1-(69)]                                                                                   |            |

#### Displacements results tab

| <b>ﷺ</b> RESULTS - Code - SP 16.13330.2011                                                       | - • ×      |
|--------------------------------------------------------------------------------------------------|------------|
| Auto<br>Bar: 1 braced beam<br>Section OK                                                         | ОК         |
| Simplified results Displacements Detailed results Bar deflection                                 | Change     |
| uz = 2.9 cm < uz max = L/360.00 = 3.0 cm Verified<br>Governing load case: 11 KOMB_SLS (1+2)*1.00 | Forces     |
| Node displacements           Not analyzed                                                        | Calc. Note |
|                                                                                                  | Help       |
|                                                                                                  |            |

#### Detailed results tab

| RESULTS - Cod     | e - SP 16.13330             | .2011                                 |                                                                            |              |        |                |  |
|-------------------|-----------------------------|---------------------------------------|----------------------------------------------------------------------------|--------------|--------|----------------|--|
| 16 50x1           | <u>A</u> uto                | Bar: 1<br>Point / Coord<br>Load case: | braced beam<br>dinate: 2 / x = 0.50 L = 5.33 m<br>3 KOMB_ULS 1*1.20+2*1.60 | ОК           | 。<br>。 | ОК             |  |
| implified results | Displacements               | Detailed resu                         | its                                                                        |              | ]      | <u>C</u> hange |  |
| Symbol            | Value                       | Unit                                  | Symbol description                                                         | Section      |        |                |  |
| Lam,uw            | 81.19                       |                                       | Allowable web slenderness                                                  | [8.5.1]      | -      |                |  |
| Lam_w             | 1.91                        |                                       | Relative web slenderness                                                   | [8.5.1]      |        |                |  |
| Lam_uw            | 3.20                        |                                       | Relative allowable slenderness of a web                                    | [8.5.1]      |        | Forces         |  |
| Flange            |                             |                                       |                                                                            |              |        |                |  |
| bef               | 7.5                         | cm                                    | Effective flange width                                                     | [7.3.1]      |        |                |  |
| tf                | 1.2                         | cm                                    | Flange thickness                                                           | [7.3.1]      |        |                |  |
| bef/tf            | 6.22                        |                                       | Effective flange slenderness                                               | [8.5.18-19]  |        |                |  |
| Lam,uf            | 17.06                       |                                       | Allowable flange slenderness                                               | [8.5.18-19]  |        |                |  |
| Lam_f             | 0.25                        |                                       | Relative flange slenderness                                                | [8.5.18-19]  |        | Calc. Note     |  |
| Lam_uf            | 0.67                        |                                       | Relative allowable slenderness of a flange                                 | [8.5.18-19]  |        |                |  |
|                   | Internal forces and factors |                                       |                                                                            |              |        |                |  |
| Му                | 267.44                      | kN*m                                  | Bending moment My                                                          |              |        | Help           |  |
| Betay             | 1.00                        |                                       | coef. for calculations using method of plastic deformatio                  | [8.2.3-(52)] |        |                |  |
|                   |                             |                                       |                                                                            |              |        |                |  |
| SigMyw            | 177.05                      | MPa                                   | Stress resulting from My moment at the upper edge                          | [8.2.1]      |        |                |  |
| SigMyn            | -177.05                     | MPa                                   | Stress resulting from My moment at the lower edge                          | [8.2.1]      |        |                |  |
|                   |                             | L                                     | ateral buckling parameters                                                 |              | -      |                |  |
| •                 |                             |                                       | III                                                                        | - F          |        |                |  |

Pressing the *[Calc.Note]* button in "RESULTS –Code" dialog box opens the printout note for the analyzed member. You can obtain *Simplified results printout* or *Detailed results printout*. It depends on which tab is active.

The printout note view of *Simplified results* is presented below.

| STEEL DESIGN                                                                       |                                                                               |                               |                                |  |  |  |  |
|------------------------------------------------------------------------------------|-------------------------------------------------------------------------------|-------------------------------|--------------------------------|--|--|--|--|
| CODE: SP 16.13330.2011* Steel structures.<br>ANALYSIS TYPE: Member Verification    |                                                                               |                               |                                |  |  |  |  |
| CODE GROUP:<br>MEMBER: 1 braced bear                                               | CODE GROUP:<br>MEMBER: 1 braced beam POINT: 2 COORDINATE: x = 0.50 L = 5.33 m |                               |                                |  |  |  |  |
| LOADS:<br>Governing Load Case: 3                                                   | KOMB_ULS 1*1.20+2*1.60                                                        | )                             |                                |  |  |  |  |
| MATERIAL C345<br>Ry = 320.00 MPa<br>gu = 1.30                                      | Rs = 185.60 MPa<br>gc1 = 1.00                                                 | Ru = 460.00 MPa<br>gc2 = 1.00 | E = 206000.00 MPa<br>gn = 1.00 |  |  |  |  |
| SECTION PAR                                                                        | AMETERS: дБ 50x1                                                              |                               |                                |  |  |  |  |
| bf=20.0 cm                                                                         | Ay=48.00 cm2                                                                  | Az=43.30 cm2                  | Ax=92.98 cm2                   |  |  |  |  |
| t=0.9 cm                                                                           | Iy=37160.00 cm4                                                               | Iz=1606.00 cm4                | Ix=34.22 cm4                   |  |  |  |  |
| tf=1.2 cm                                                                          | Wely=1510.57 cm3                                                              | Welz=160.60 cm3               |                                |  |  |  |  |
| Web:                                                                               | hef/t = 48.41                                                                 | Lam,uw = 81.19                |                                |  |  |  |  |
| Flange:                                                                            | bei/u = 0.22                                                                  | Lam,ur = 17.00                |                                |  |  |  |  |
| INTERNAL FORCES AN                                                                 | ID FACTORS<br>My = 267.44 kN*m                                                |                               |                                |  |  |  |  |
| STRESSES AT CHARA                                                                  | CTERISTIC SECTION PC<br>SigMy = 177.05 MPa                                    | DINTS                         |                                |  |  |  |  |
| LATERAL I                                                                          | BUCKLING PARAMETER                                                            | lS:                           |                                |  |  |  |  |
| Alpha = 3.86                                                                       | Fi1 = 0.60                                                                    | Fib = 0.60                    |                                |  |  |  |  |
| BUCKLING PARAMETE<br>About Y axis:                                                 | RS:                                                                           | About Z axis:                 |                                |  |  |  |  |
| Section check           Web: Lam_w/Lam_uw = 0.60 < 1.0;                            |                                                                               |                               |                                |  |  |  |  |
| <u>Member stability check</u><br>My/(Fib*Wcy*Ry*gc2/gn) = 0.93 < 1.00 [8.4.1-(69)] |                                                                               |                               |                                |  |  |  |  |
|                                                                                    | S                                                                             |                               |                                |  |  |  |  |
| Deflections                                                                        |                                                                               |                               |                                |  |  |  |  |
| uz = 2.9 cm < uz max = L/3<br>Governing Load Case: 1                               | 660.00 = 3.0 cm<br>1 KOMB_SLS (1+2)*1.00                                      | Verified                      |                                |  |  |  |  |
| Displacements Not analyzed                                                         |                                                                               |                               |                                |  |  |  |  |

Section OK !!!

For comparison the simplified results for the unbraced beam,  $n^{\circ} 2$ , are presented below.

Simplified results tab

| FRESULTS - Code - SP 16.13330.2011                                                                                                    | X                   |
|----------------------------------------------------------------------------------------------------|---------------------|
| Auto     Bar:     2 NOT braced beam       □ДБ 50x1     ▼   Incorrect section       Incorrect section       □                                                | ОК                  |
| Simplified results Displacements Detailed results                                                                                                    | <u>C</u> hange      |
| INTERNAL FORCES AND FACTORS<br>My = 267.44 kN*m                                                                                                    |                     |
| STRESSES IN THE ANALYZED SECTION<br>SigMy = 177.05 MPa                                                                                                    | <u>F</u> orces      |
| Image: Apple a 10.67 m         Psi = 2.33           Alpha = 15.43         Fi1 = 0.17           Fib = 0.17                                                   |                     |
| BUCKLING z                                                                                                    | C <u>a</u> lc. Note |
| SECTION CHECK<br>Web:Lam_w/Lam_uw = 0.60 < 1.0; Flange:Lam_f/Lam_uf = 0.36 < 1.0 [8.5] COMPACT SECTION<br>My/(Wyn.min*Ry*gc1/gn) = 0.55 < 1.00 [8.2.1-(41)] | Help                |
| MEMBER STABILITY CHECK<br>My/(Fib*Wcy*Ry*gc2/gn) = 3.30 > 1.00 [8.4.1-(69)]                                                                                 |                     |

# VERIFICATION PROBLEM 3 combined compression and bending about both axes

File: SP16\_ex\_Nc\_My\_Mz.rtd

#### TITLE:

Example 3. I-shape Subjected to Combined Compression and Bending About Both Axes

### **SPECIFICATION:**

Verify if an C275 I DSZ\_50x1 bar has sufficient available strength to support the axial forces and moments listed below. The unbraced length is 7,70m and the member has pinned ends: Lefy = Lefz = Lef, b = 7,70 m

| section internal forces                     | Material | Properties:                                 |
|---------------------------------------------|----------|---------------------------------------------|
| Nc = 800  kN $My = 400  kNm$ $Mz = 30  kNm$ | C275     | R <i>y</i> = 270 MPa , R <i>u</i> = 370 MPa |

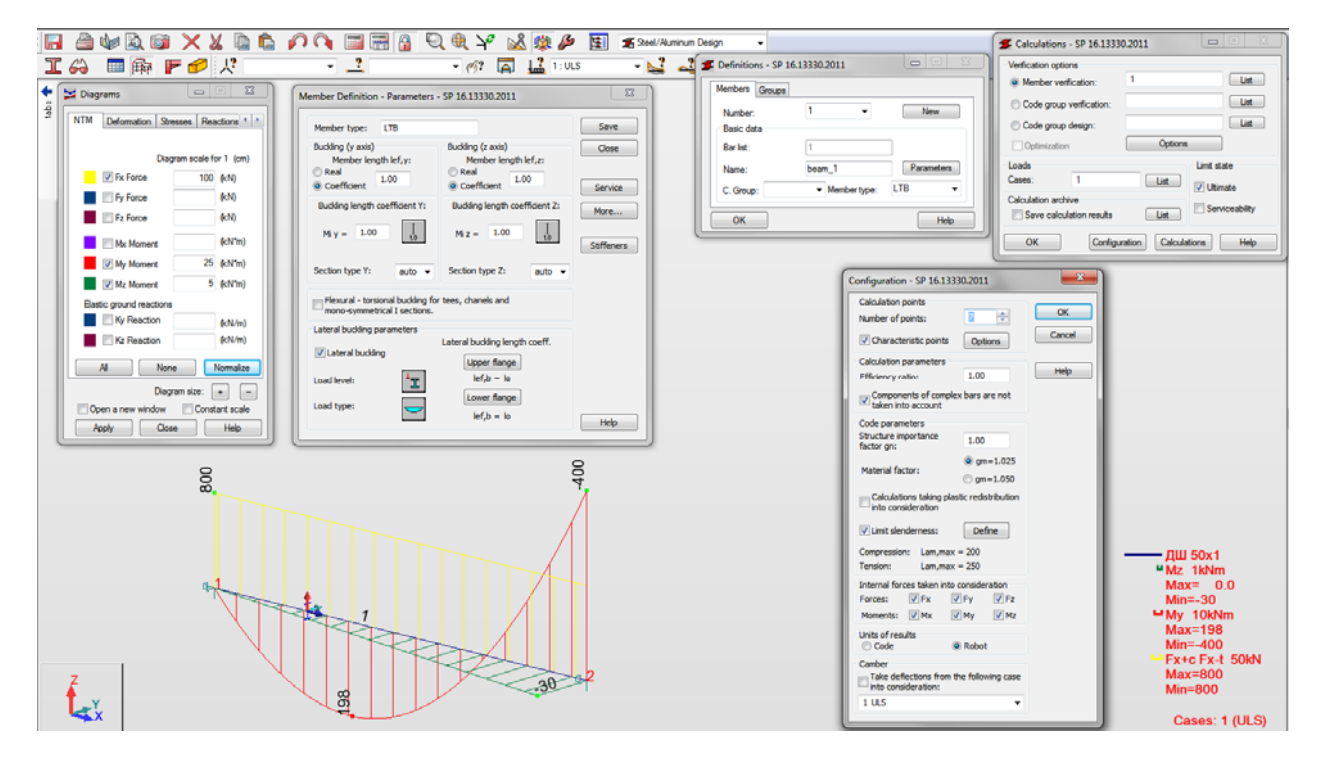

#### SOLUTION:

For a considered task define manually a new type of member in DEFINITIONS dialog box. It can be set in *Member type* combo-box.

| 🗲 Definitions - SF             | 16.13330.2011  |                |
|--------------------------------|----------------|----------------|
| Members Group                  | S              |                |
| N <u>u</u> mber:<br>Basic data | 1 •            | New            |
| <u>B</u> ar list:              | 1              |                |
| <u>N</u> ame:                  | beam_1         | Parameters     |
| C. Group:                      | ✓ Member type: |                |
| ОК                             | Save           | Column<br>Beam |

Pre-defined type of member "simple bar" may be initially opened.

For a chosen member type click the *[Parameters]* button on *Members* tab. It opens MEMBER DEFINITION–PARAMETERS dialog box.

| Member Definition - Parameters - SP 16.13330.2011                                |                                                   |              |  |  |  |  |
|----------------------------------------------------------------------------------|---------------------------------------------------|--------------|--|--|--|--|
| Member type: Simple bar                                                          |                                                   | Save         |  |  |  |  |
| Buckling (y axis)<br>Member length lef,y:                                        | Buckling (z axis)<br>Member length lef,z:<br>Real | Close        |  |  |  |  |
| Ocefficient                                                                      | Operficient                                       | Service      |  |  |  |  |
| Buckling length coefficient Y:                                                   | Buckling length coefficient Z:                    | <u>M</u> ore |  |  |  |  |
| Mi y = 1.00                                                                      | Mi z = 1.00                                       | Stiffeners   |  |  |  |  |
| Section type Y: auto ▼                                                           | Section type Z: auto ▼                            |              |  |  |  |  |
| Elexural - torsional buckling for tees, chanels and mono-symmetrical I sections. |                                                   |              |  |  |  |  |
| Lateral buckling parameters                                                      |                                                   |              |  |  |  |  |
| Lateral buckling                                                                 | Lateral buckling length coeff.                    |              |  |  |  |  |
| Load level:                                                                      | lef,b = lo                                        |              |  |  |  |  |
| Load type:                                                                       | Lo <u>w</u> er flange<br>lef,b = lo               | Help         |  |  |  |  |

Type a new name in the *Member type* editable field. Then change parameters to meet initial data requirements of the current structure. For this particular task for a bar subjected to a combined loads Nc +My+Mz case :

 define buckling parameters - press Buckling length coefficient Y icon which opens BUCKLING DIAGRAMS dialog box and select non-sway structure radio button and the first icon with buckling length coefficient Y equal 1,0;

| Buckling types - SP 16.13330.2011 - SP                                                                                                    | 16.13                |
|----------------------------------------------------------------------------------------------------|----------------------|
| $ \begin{array}{c c} \hline \\ \hline \\ 10 \\ \hline \\ 0.7 \\ \hline \\ 0.5 \\ \hline \\ 2.0 \\ \hline \\ 10 \\ \hline \\ 2.0 \\ \hline \\ 10 \\ \hline \\ 2.0 \\ \hline \\ 10 \\ \hline \\ 2.0 \\ \hline \\ 10 \\ \hline \\ 10 \\ \hline 10 \\ \hline 10$ | OK<br>Cancel<br>Help |

Do the same for the z-z direction.

- switch on *Lateral buckling*
- select required load level by pressing a proper icon

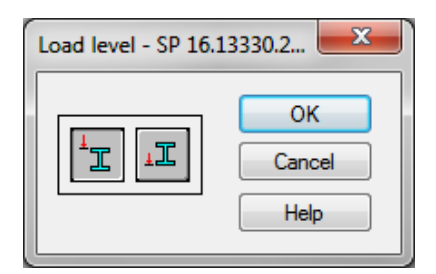

 select appropriate load type by pressing a "load " icon which opens LOAD TYPE dialog box;

| Load type  | - SP 16.13330.2011                   | ×            |
|------------|--------------------------------------|--------------|
|            | Uniform loads                        | OK<br>Cancel |
| -          | Concentrated force in center         | Help         |
| 1/41 ↔     | Concentrated force at 1/4 of span le | ength        |
| -          | Concentrated force at the end of ca  | ntilever     |
| <b>***</b> | Uniform on cantilever                |              |
|            | Simple bending                       |              |
|            |                                      |              |

For this task the first icon "uniform loads" was selected.

 define parameters required for member stability verification - press [*More...*] button which opens MEMBER DEFINITION-ADDITIONAL PARAMETERS dialog box and click currently shown "Bending moments for stability analysis" icon ;

| Member definition - ad   | ditional para          | ameters | - SP 16 |
|--------------------------|------------------------|---------|---------|
| Bending moments for s    | stability analy        | sis     |         |
| My =                     | Mz =                   | 4       | Cancel  |
| Environment coefficien   | nts [Tab. 1]           |         | Help    |
| Section resistance -     | gc1 =                  | 1.00    |         |
| Member stability -       | gc2 =                  | 1.00    |         |
| Section factors          |                        |         |         |
| Tension [7.1.1] -        | An/A =                 | 1.00    |         |
| Shear [8.2.1] -          | alpha =                | 1.00    |         |
| Additional conditions fo | or round pipe:<br>ding | s       |         |
|                          |                        |         |         |

In the newly opened MOMENTS FOR CALCULATIONS OF MEMBER STABILITY dialog box select a needed scheme  $\ \mbox{icon}$  ;

Save the newly-created member type under a new name, e.g. "LTB".

MEMBER DEFINITION– PARAMETERS dialog box defined for this verifications looks like:

| ember Definition - Parameters                                                            | - SP 16.13330.2011                                               | ×                |
|------------------------------------------------------------------------------------------|------------------------------------------------------------------|------------------|
| Member type: LTB                                                                         |                                                                  | Save             |
| Buckling (y axis)<br>Member length lef,y:<br>Real<br>Ocefficient                         | Buckling (z axis)<br>Member length lef,z:<br>Real<br>Coefficient | Close<br>Service |
| Buckling length coefficient Y:<br>Mi y = 1.00                                            | Buckling length coefficient Z:<br>Mi z = $1.00$ $\hat{1.0}$      | More             |
| Section type Y: auto   Elexural - torsional buckling for<br>mono-symmetrical I sections. | Section type Z: auto ▼<br>r tees, chanels and                    |                  |
| Lateral buckling parameters                                                              |                                                                  |                  |
| ✓ Lateral buckling                                                                       | Lateral buckling length coeff.                                   |                  |
| Load type:                                                                               | Lower flange<br>lef,b = lo                                       | Help             |

In DEFINITIONS dialog box number of the member must be assigned to the appropriate name of *Member type*.

( It is very important when you verify different member types).

| Definitions - SP  | 16.13330.2011  |            |
|-------------------|----------------|------------|
| Members Groups    |                |            |
| N <u>u</u> mber:  | 1 👻            | New        |
| Basic data        |                |            |
| <u>B</u> ar list: | 1              |            |
| <u>N</u> ame:     | beam           | Parameters |
| C. <u>G</u> roup: | ✓ Member type: | LTB 👻      |
| ОК                | Save           | Help       |

5 Calculations - SP 16.13330.2011 Verification options 1 List Member verification: List Code group verification: List Code group design: Options Optimization Loads Limit state 1 Cases: List Ultimate Calculation archive Serviceability Save calculation results List Configuration OK Calculations Help

In the CALCULATIONS dialog box set for this task :

- Verification option  $\rightarrow$  Member Verification
- Loads cases → n° 1
- *Limit state* → only Ultimate Limit state will be analyzed so switch off *Limit stat Serviceability*.

And in CONFIGURATION dialog box opened by [Configuration] button :

- Material factor → gm =1,025; the "1,025" radio button is switched on by default
- Limit slenderness → "Defined by the user" on [Compression] tab - radio button selected in LIMIT SLENDERNESS VALUE dialog box which is opened by [Define] button.

| Configuration - SP 16.13330.2011                                                           | X |
|--------------------------------------------------------------------------------------------|---|
| Calculation points                                                                         |   |
| Number of points: 7                                                                        |   |
| Characteristic points Options Cancel                                                       |   |
| Calculation parameters                                                                     |   |
| Efficiency ratio: 1.00 Help                                                                |   |
| $\boxed{\mathbb{C}} \underbrace{ Components of complex bars are not}_{taken into account}$ |   |
| Code parameters                                                                            |   |
| Structure importance 1.00                                                                  |   |
| gm=1.025                                                                                   |   |
| Material factor:                                                                           |   |
| Calculations taking plastic redistribution into consideration                              |   |
| ✓ Limit slenderness: Define                                                                |   |
| Compression: Lam,max = 200                                                                 |   |
| Tension: Lam,max = 250                                                                     |   |
| Internal forces taken into consideration                                                   |   |
| Forces: 📝 Fx 📝 Fy 📝 Fz                                                                     |   |
| Moments: 📝 Mx 📝 My 📝 Mz                                                                    |   |
| Units of results                                                                           |   |
| Camber                                                                                     |   |
| Take deflections from the following case into consideration:                               |   |
| 1 ULS 👻                                                                                    |   |

| it slenderness values - SP 16.13330.2011                                                                                                    |                                                          |        |
|----------------------------------------------------------------------------------------------------|----------------------------------------------------------|--------|
| Compression Tension                                                                                                    |                                                          | ОК     |
| STRUCTURE ELEMENTS                                                                                                    | LIMIT<br>SLENDERNESS                                     | Cancel |
| <ol> <li>Chords, cross-braces and support diagonals transmitting support reactions         <ol> <li>20 frames, structural and 3D constructions made of pipes and double angles, up to 50 m altitude.</li> <li>3D frames made of single angles, 3D frames made of pipes and double angles, above 50 m altitude.</li> </ol> </li> </ol>                                                                                | <ul> <li>○ 180 - 60*alfa</li> <li>○ 120</li> </ul>       | Help   |
| <ul> <li>2. Elements not included in &amp; 1 and 7</li> <li>a) 2D frames, welded structural and 3D constructions made of single angles, structural and 3D constructions made of pipes and double angles.</li> <li>b) 3D and structural constructions made of single angles with bolted connections.</li> <li>3. Upper trues chords not fixed during assembly (after completing the assembly assume limit)</li> </ul> | <ul> <li>210 - 60*alfa</li> <li>220 - 40*alfa</li> </ul> |        |
| slenderness as in & 1) 4. Main columns                                                                                                    | © 220                                                    |        |
| <ol> <li>Secondary columns, elements of truss columns, elements of vertical stiffeners between<br/>columns (under crane girders)</li> </ol>                                                                                                    | 🔘 210 - 60*alfa                                          |        |
| <ol> <li>Stiffener elements not included in &amp; 5, beams limiting buckling length of compressed<br/>elements and other unloaded elements not included in &amp; 7.</li> </ol>                                                                                                    | ◎ 200                                                    |        |
| <ol><li>Compressed and unloaded elements of 3D structures made of T-sections and<br/>cross-shaped sections exposed to wind action with the check of slenderness in the vertical</li></ol>                                                                                                    | © 150                                                    |        |
| 8. Limit slenderness defined by the user                                                                                                    | 200.00                                                   |        |
| alpha = N/( $Fi^*A^*Ry^*gc2$ ) and alpha >=0.5                                                                                                    |                                                          |        |

Now, start verifications by pressing [Calculations] button.

MEMBER VERIFICATION dialog box with most significant results data will appear on screen.

| 1 | 🗲 SP 16.13330 | .2011 - Membe          | er Verification | (ULS)1 |        |       |       |                                                                             |
|---|---------------|------------------------|-----------------|--------|--------|-------|-------|-----------------------------------------------------------------------------|
|   | Results Mess  | ages                   |                 |        |        |       |       | Calc. Note Close                                                            |
|   | Member        | Section                | Material        | Lay    | Laz    | Ratio | Case  | Help                                                                        |
|   | 1 beam        | <mark>м</mark> ДШ 50х1 | C275            | 37.65  | 113.03 | 0.95  | 1 ULS |                                                                             |
|   |               |                        |                 |        |        |       |       | Analysis Map                                                                |
|   |               |                        |                 |        |        |       |       | Calculation points<br>Division: none<br>Extremes: none<br>Additional: n = 1 |
| L | 1             |                        |                 |        |        |       |       |                                                                             |

<u>Pressing a line with results</u> for the member 1 opens the RESULTS dialog box with detailed results for the analyzed member. The view of the RESULTS windows are presented below.

#### Simplified results tab

| FRESULTS - Code - SP 16                                                                                                    | 5.13330.2011                                                                                                    |                                                                                                    |                                                                                              |                                          | X          |
|----------------------------------------------------------------------------------------------------|----------------------------------------------------------------------------------------------------|----------------------------------------------------------------------------------------------------|----------------------------------------------------------------------------------------------|------------------------------------------|------------|
| Дш 50x1                                                                                                    | Bar: 1 be                                                                                                    | x = 1.00 L = 7.<br>1 ULS                                                                                     | 70 m                                                                                         | Section OK                               | ОК         |
| Simplified results Detailed                                                                                                    | results                                                                                                    |                                                                                                    |                                                                                              |                                          | Change     |
| INTERNAL FORCES AN<br>N = 800 kN                                                                                                    | ND FACTORS<br>My = -400 kN*m<br>mefy = 4.35                                                                                                    | Mz = -30 kN*m<br>mefz = 1.12                                                                                 | Qy = 4 kN<br>cy = 1.08                                                                       | Qz = -244 kN<br>cz = 1.47                |            |
| STRESSES IN THE AN<br>SigN = 54.9 MPa                                                                                                    | ALYZED SECTION<br>SigMy = -158.9 MPa                                                                                                    | SigMz = 66.5 MPa                                                                                             | Ty,max = 0.6 MPa<br>Ty,mid = 0.4 MPa                                                         | Tz_max = -51.0 MPa<br>Tz.mid = -45.9 MPa | Forces     |
|                                                                                                    | lef,b = 7.70 m<br>Alpha = 5.13                                                                                                    | Psi = 2.01<br>Fi1 = 0.67                                                                                     | ,                                                                                            | Fib = 0.67                               |            |
| BUCKLING y<br>y = 7.70 m<br>lefy = 7.70 m<br>Lamy = 37.65<br>Lam_y = 1.36                                                                                                    | Fiy = 0.91<br>Ny = 1.50<br>Fiey = 0.27                                                                                                    | ₹ <mark>4</mark><br>10<br>BUCKL                                                                              | ING z<br>lz = 7.70 m<br>lefz = 7.70 m<br>Lamz = 113.03<br>Lam_z = 4.09                       | Fiz = 0.44<br>Fieyz = 0.25<br>c = 0.49   | Calc. Note |
| SECTION CHECK<br>Web: Lam_w/Lam_uw =<br>(N/(An*Ry*gc1/gn))^1.5(<br>Ty.max / (Rs*gc1/gn)) = (<br>MEMBER STABILITY C<br>Lamy = 37.65 < Lamy.ma<br>My/(Fib*Wcy*Ry*gc2/gn)<br>N/(c*Fiz*A*Ry*gc2/gn) | :0.31 < 1.0; Flange: La<br>0 + My/(cy*Wyn.min*Ry*<br>0.00 < 1.00 [8.2.1-(42)];<br>HECK<br>ax = 200.00 Lamz =<br>1) = 0.87 < 1.00 [8.4.1-(<br>0.95 < 1.00 [9.2.4-(11 | m_f/Lam_uf = 0.42 < 1.0<br>gc1/gn) + Mz/(cz*Wzn,r<br>Tz.max / (Rs*gc1/gn)<br>: 113.03 < Lamz,max = 2<br>59)] | ) [9.4] COMPACT SEC<br>nin*Ry*gc1/gn) = 0.80 <<br>= 0.33 < 1.00 [8.2.1-(4;<br>00.00 [10.4.1] | CTION<br>1.00 [9.1.1-(105)]<br>2)]       |            |

#### Detailed results tab

| ESULIS - Cod                                                                                                    | e - SP 16.1333                                                                                    | 0.2011                                                                                                    |                                                                                                    |                                                                                                    |                                         |                     |
|----------------------------------------------------------------------------------------------------|---------------------------------------------------------------------------------------------------|----------------------------------------------------------------------------------------------------|----------------------------------------------------------------------------------------------------|----------------------------------------------------------------------------------------------------|-----------------------------------------|---------------------|
| <mark>тара</mark> (<br>ш. 50х1                                                                                                    | Auto                                                                                              | Bar:<br>Load case:                                                                                         | Section<br>x = 1.00 L = 7.70 m<br>1 ULS                                                                                                    | on OK                                                                                                    | <ul><li>○</li><li>○</li><li>○</li></ul> | ОК                  |
| mplified results                                                                                                    | Detailed results                                                                                  |                                                                                                    |                                                                                                    |                                                                                                    |                                         | Change              |
| Symbol                                                                                                    | Value                                                                                             | Unit                                                                                                    | Symbol description                                                                                                    | Section                                                                                                    | <b>^</b>                                |                     |
| Fiz                                                                                                    | 0.44                                                                                              |                                                                                                    | Buckling factor                                                                                                    | [7.1.3]                                                                                                    |                                         |                     |
| mz                                                                                                    | 1.21                                                                                              |                                                                                                    | Relative eccentricity                                                                                                    | [9.2.2]                                                                                                    |                                         |                     |
| mefz                                                                                                    | 1.12                                                                                              |                                                                                                    | Effective eccentricity                                                                                                    | [9.2.2]                                                                                                    |                                         | Forces              |
| с                                                                                                    | 0.49                                                                                              |                                                                                                    | Reduct. factor during stability check                                                                                                    | [9.2.5]                                                                                                    |                                         |                     |
| Fieyz                                                                                                    | 0.25                                                                                              |                                                                                                    | Reduction factor (compression and bending)                                                                                                    | [9.2.9]                                                                                                    |                                         |                     |
|                                                                                                    |                                                                                                   |                                                                                                    | Verification formulas                                                                                                    |                                                                                                    |                                         |                     |
| Section chec                                                                                                    | k                                                                                                 |                                                                                                    |                                                                                                    |                                                                                                    | 1                                       |                     |
| Section check<br>UFS[LocStab                                                                                                    | k<br>0.42                                                                                         | correct                                                                                                    | Web: (hef/t)/Lam,uw; Flange: (bef/tf)/Lam,uf                                                                                                    | [9.4]                                                                                                    | 1                                       | Calc. Note          |
| Section chec<br>UFS[LocStab<br>UFS[Mises]                                                                                                    | k<br>0.42<br>0.72                                                                                 | correct<br>correct                                                                                         | Web: (hef/t)/Lam,uw; Flange: (bef/tf)/Lam,uf<br>sqrt(Sig^2 + 3.0*Tz,max^2)*0.87/(Ry*gc1/gn)                                                                                                    | [9.4]<br>[8.2.1-(44)]                                                                                                    |                                         | Calc. Note          |
| Section chec<br>UFS[LocStab<br>UFS[Mises]<br>UFS[NMyMzp                                                                                                    | k<br>0.42<br>0.72<br>0.80                                                                         | correct<br>correct                                                                                         | Web: (hef/t)/Lam,uw; Flange: (bef/tf)/Lam,uf<br>sqrt(Sig^2 + 3.0*Tz,max^2)*0.87/(Ry*gc1/gn)<br>(N/(An*Ry*gc1/gn))^1.50 + My/(cy*Wyn,min*Ry*gc1/gn)                                                                                                    | [9.4]<br>[8.2.1-(44)]<br>[9.1.1-(105)]                                                                                                    |                                         | Calc. Note          |
| Section chec<br>UFS[LocStab<br>UFS[Mises]<br>UFS[NMyMzp<br>UFS[Qy]                                                                                             | k<br>0.42<br>0.72<br>0.80<br>0.00                                                                 | correct<br>correct<br>correct<br>correct                                                                   | Web: (hef/t)/Lam,uw; Flange: (bef/tf)/Lam,uf<br>sqrt(Sig^2 + 3.0*Tz,max^2)*0.87/(Ry*gc1/gn)<br>(N/(An*Ry*gc1/gn))^1.50 + My/(cy*Wyn,min*Ry*gc1/gn)<br>Ty,max / (Rs*gc1/gn)                                                                                                    | [9.4]<br>[8.2.1-(44)]<br>[9.1.1-(105)]<br>[8.2.1-(42)]                                                                                              | -                                       | Calc. Note          |
| Section chec<br>UFS[LocStab<br>UFS[Mises]<br>UFS[NMyMzp<br>UFS[Qy]<br>UFS[Qz]                                                                                  | k<br>0.42<br>0.72<br>0.80<br>0.00<br>0.33                                                         | correct<br>correct<br>correct<br>correct<br>correct                                                        | Web: (hef/t)/Lam,uw; Flange: (bef/tf)/Lam,uf<br>sqrt(Sig^2 + 3.0*Tz,max^2)*0.87/(Ry*gc1/gn)<br>(N/(An*Ry*gc1/gn))^1.50 + My/(cy*Wyn,min*Ry*gc1/gn)<br>Ty,max / (Rs*gc1/gn)<br>Tz,max / (Rs*gc1/gn)                                                                                                    | [9.4]<br>[8.2.1-(44)]<br>[9.1.1-(105)]<br>[8.2.1-(42)]<br>[8.2.1-(42)]                                                                              | -<br>-<br>-<br>-                        | Calc. Note          |
| Section chec<br>UFS[LocStab<br>UFS[Mises]<br>UFS[MMyMzp<br>UFS[Qy]<br>UFS[Qz]<br>Member stat                                                                   | k<br>0.42<br>0.72<br>0.80<br>0.00<br>0.33<br>bility check                                         | correct<br>correct<br>correct<br>correct<br>correct                                                        | Web: (hef/t)/Lam,uw; Flange: (bef/tf)/Lam,uf<br>sqrt(Sig^2 + 3.0*Tz,max^2)*0.87/(Ry*gc1/gn)<br>(N/(An*Ry*gc1/gn))^1.50 + My/(cy*Wyn,min*Ry*gc1/gn)<br>Ty,max / (Rs*gc1/gn)<br>Tz,max / (Rs*gc1/gn)                                                                                                    | [9.4]<br>[8.2.1-(44)]<br>[9.1.1-(105)]<br>[8.2.1-(42)]<br>[8.2.1-(42)]                                                                              |                                         | C <u>a</u> lc. Note |
| Section chec<br>UFS[LocStab<br>UFS[Mises]<br>UFS[MMyMzp<br>UFS[Qy]<br>UFS[Qz]<br>Member stat<br>UFB[Lambda]                                                    | k<br>0.42<br>0.72<br>0.80<br>0.00<br>0.33<br>0.01<br>0.33<br>0.01<br>0.57                         | correct<br>correct<br>correct<br>correct<br>correct                                                        | Web: (hef/t)/Lam,uw; Flange: (bef/tf)/Lam,uf<br>sqrt(Sig^2 + 3.0*Tz,max^2)*0.87/(Ry*gc1/gn)<br>(N/(An*Ry*gc1/gn))^1.50 + My/(cy*Wyn,min*Ry*gc1/gn)<br>Ty,max / (Rs*gc1/gn)<br>Tz,max / (Rs*gc1/gn)<br>Max (Lamy/Lamy,max ; Lamz/Lamz,max)                                                                                                    | [9.4]<br>[8.2.1-(44)]<br>[9.1.1-(105)]<br>[8.2.1-(42)]<br>[8.2.1-(42)]<br>[Table 32]                                                                |                                         | Calc. Note          |
| Section check<br>UFS[LocStab<br>UFS[Mises]<br>UFS[NMyMzp<br>UFS[Qy]<br>UFS[Qz]<br>UFS[Qz]<br>UFB[Lambda]<br>UFB[Lambda]                                        | k<br>0.42<br>0.72<br>0.80<br>0.00<br>0.33<br>0.1111 (0.657<br>0.46                                | correct<br>correct<br>correct<br>correct<br>correct<br>correct<br>correct                                  | Web: (hef/t)/Lam,uw;         Flange: (bef/tf)/Lam,uf           sqrt(Sig^2 + 3.0*Tz,max^2)*0.87/(Ry*gc1/gn)           (N/(An*Ry*gc1/gn))^1.50 + My/(cy*Wyn,min*Ry*gc1/gn)           Ty,max / (Rs*gc1/gn)           Tz,max / (Rs*gc1/gn)           Max (Lamy/Lamy,max ; Lamz/Lamz,max)           N/(min(Fiy,Fiz)*A*Ry*gc2/gn)                                                                                                   | [9.4]<br>[8.2.1-(44)]<br>[9.1.1-(105)]<br>[8.2.1-(42)]<br>[8.2.1-(42)]<br>[7.able 32]<br>[7.1-(7)]                                                  |                                         | Calc. Note          |
| Section chect<br>UFS(LocStab<br>UFS(Mises)<br>UFS(NMyMzp<br>UFS(Qy)<br>UFS(Qz)<br>UFS(Qz)<br>UFB(Lambda]<br>UFB(Lambda]<br>UFB(N)<br>UFB(My)                   | k<br>0.42<br>0.72<br>0.80<br>0.00<br>0.33<br>0ility check<br>0.57<br>0.46<br>0.87                 | correct<br>correct<br>correct<br>correct<br>correct<br>correct<br>correct<br>correct                       | Web: (hef/t)/Lam,uw;         Flange: (bef/tf)/Lam,uf           sqrt(Sig^2 + 3.0*Tz,max^2)*0.87/(Ry*gc1/gn)           (N/(An*Ry*gc1/gn))^1.50 + My/(cy*Wyn,min*Ry*gc1/gn)           Ty,max / (Rs*gc1/gn)           Tz,max / (Rs*gc1/gn)           Max (Lamy/Lamy,max ; Lamz/Lamz,max)           N/(min(Fiy,Fiz)*A*Ry*gc2/gn)                                                                                                   | [9.4]<br>[8.2.1-(44)]<br>[9.1.1-(105)]<br>[8.2.1-(42)]<br>[8.2.1-(42)]<br>[8.2.1-(42)]<br>[7.able 32]<br>[7.1-(7)]<br>[8.4.1-(69)]                  |                                         | Calc. Note          |
| Section chect<br>UFS(LocStab<br>UFS(Mises)<br>UFS(NMyMzp<br>UFS(Qy)<br>UFS(Qz)<br>UFS(Qz)<br>UFB(Lambda]<br>UFB(Lambda]<br>UFB(NMy)<br>UFB(NMy)                | k<br>0.42<br>0.72<br>0.80<br>0.00<br>0.33<br>0ility check<br>0.57<br>0.46<br>0.87<br>0.74         | correct<br>correct<br>correct<br>correct<br>correct<br>correct<br>correct<br>correct<br>correct            | Web: (hef/t)/Lam,uw;         Flange: (bef/tf)/Lam,uf           sqrt(Sig*2 + 3.0*Tz,max*2)*0.87/(Ry*gc1/gn)           (N/(An*Ry*gc1/gn))^1.50 + My/(cy*Wyn,min*Ry*gc1/gn)           Ty,max / (Rs*gc1/gn)           Tz,max / (Rs*gc1/gn)           Max (Lamy/Lamy,max ; Lamz/Lamz,max)           N/(min(Fiy,Fiz)*A*Ry*gc2/gn)           My/(Fib*Wcy*Ry*gc2/gn)           N/(Fiey*A*Ry*gc2/gn)                                   | [9.4]<br>[8.2.1-(44)]<br>[9.1.1-(105)]<br>[8.2.1-(42)]<br>[8.2.1-(42)]<br>[8.2.1-(42)]<br>[7.1-(42)]<br>[7.1-(7)]<br>[8.4.1-(69)]<br>[9.2.2-(109)]  |                                         | Calc. Note          |
| Section chect<br>UFS[LocStab<br>UFS[Mises]<br>UFS[MMyMzp<br>UFS[Qy]<br>UFS[Qz]<br>Member stat<br>UFB[Lambda]<br>UFB[Lambda]<br>UFB[My]<br>UFB[MMy]<br>UFB[MMy] | k<br>0.42<br>0.72<br>0.80<br>0.00<br>0.33<br>0ility check<br>0.57<br>0.46<br>0.87<br>0.74<br>0.95 | correct<br>correct<br>correct<br>correct<br>correct<br>correct<br>correct<br>correct<br>correct<br>correct | Web: (hef/t)/Lam,uw;         Flange: (bef/tf)/Lam,uf           sqrt(Sig*2 + 3.0*Tz,max*2)*0.87/(Ry*gc1/gn)           (N/(An*Ry*gc1/gn))*1.50 + My/(cy*Wyn,min*Ry*gc1/gn)           Ty,max / (Rs*gc1/gn)           Tz,max / (Rs*gc1/gn)           Max (Lamy/Lamy,max ; Lamz/Lamz,max)           N/(min(Fiy,Fiz)*A*Ry*gc2/gn)           My/(Fib*Wcy*Ry*gc2/gn)           N/(reir[z*A*Ry*gc2/gn)           N/(c*Fiz*A*Ry*gc2/gn) | [9.4]<br>[8.2.1-(44)]<br>[9.1.1-(105)]<br>[8.2.1-(42)]<br>[8.2.1-(42)]<br>[7.1-(42)]<br>[7.1-(7)]<br>[8.4.1-(69)]<br>[9.2.2-(109)]<br>[9.2.4-(111)] |                                         | Calc. Note          |

Pressing the [*Calc.Note*] button in "RESULTS –Code" dialog box opens the printout note for the analyzed member. You can obtain *Simplified results printout* or *Detailed results printout*. It depends on which tab is active .

The printout note view of *Simplified results* is presented below.

|                                                                                                    | ST                                                                                                 | EEL DESIGN                                                                                       |                                                        |
|----------------------------------------------------------------------------------------------------|----------------------------------------------------------------------------------------------------|--------------------------------------------------------------------------------------------------|--------------------------------------------------------|
| CODE: SP 16.13330<br>ANALYSIS TYPE: M                                                                                                    | 2011* Steel structures.<br>Iember Verification                                                     |                                                                                                  |                                                        |
| CODE GROUP:<br>MEMBER: 1 beam                                                                                                    | POINT:                                                                                             | COORDINATE                                                                                       | E: $x = 1.00 L = 7.70 m$                               |
| LOADS:                                                                                                    |                                                                                                    |                                                                                                  |                                                        |
| Governing Load Case:                                                                                                    | 1 ULS                                                                                              |                                                                                                  |                                                        |
| MATERIAL<br>C275                                                                                                    |                                                                                                    |                                                                                                  |                                                        |
| Ry = 270.0 MPa                                                                                                    | Rs = 156.6 MPa                                                                                     | Ru = 370.0 MPa                                                                                   | E = 206000.0 MPa                                       |
| gu = 1.30                                                                                                    | gc1 = 1.00                                                                                         | gc2 = 1.00                                                                                       | gn = 1.00                                              |
|                                                                                                    | ARAMETERS: ДШ 50x1                                                                                 |                                                                                                  |                                                        |
| ht=48.4 cm<br>bf=30.0 cm                                                                                                    | Av=90.00 cm2                                                                                       | Az=53.24 cm2                                                                                     | Ax=145 70 cm2                                          |
| t=1.1 cm                                                                                                    | Iy=60930.00 cm4                                                                                    | Iz=6762.00 cm4                                                                                   | Ix=88.97 cm4                                           |
| tf=1.5 cm                                                                                                    | Wely=2517.77 cm3                                                                                   | Welz=450.80 cm3                                                                                  | •                                                      |
| Web:                                                                                                    | hef/t = 36.55                                                                                      | Lam,uw = 117.87                                                                                  |                                                        |
| Flange:                                                                                                    | bef/tf = 7.90                                                                                      | Lam,uf = 19.03                                                                                   |                                                        |
| INTERNAL FORCES                                                                                                    | AND FACTORS                                                                                        |                                                                                                  |                                                        |
| N = 800 kN                                                                                                    | Mv = -400  kN*m                                                                                    | Mz = -30  kN*m                                                                                   |                                                        |
|                                                                                                    | mefv = 4.35                                                                                        | mefz = 1.12                                                                                      |                                                        |
|                                                                                                    | $Q_V = 4 \text{ kN}$                                                                               | Qz = -244  kN                                                                                    |                                                        |
|                                                                                                    | cy = 1.08                                                                                          | cz = 1.47                                                                                        |                                                        |
| STRESSES AT CHAI                                                                                                    | RACTERISTIC SECTION F                                                                              |                                                                                                  |                                                        |
| SigN = 54.9 MPa                                                                                                    | SigMy = -158.9 MPa                                                                                 | SigMz = 66.5 MPa                                                                                 |                                                        |
| -                                                                                                    |                                                                                                    |                                                                                                  |                                                        |
|                                                                                                    | Ty,max = 0.6 MPa                                                                                   | $Tz_max = -51.0 MPa$                                                                             |                                                        |
|                                                                                                    | Ty,mid = 0.4 MPa                                                                                   | Tz,mid = -45.9 MPa                                                                               |                                                        |
|                                                                                                    |                                                                                                    |                                                                                                  |                                                        |
| Left $= 7.70  \text{m}$                                                                                                    | L BUCKLING PARAMETE                                                                                | :R5:                                                                                             |                                                        |
| Alpha = 5.13                                                                                                    | Fi1 = 0.67                                                                                         | Fib = 0.67                                                                                       |                                                        |
|                                                                                                    | TEDC.                                                                                              |                                                                                                  |                                                        |
|                                                                                                    | avie:                                                                                              | tu 👫 About 7 avi                                                                                 | e.                                                     |
| 1v = 7.70  m                                                                                                    | Fiv = 0.91                                                                                         | 1z = 7.70  m                                                                                     | Fiz = 0.44                                             |
| 1efy = 7.70 m                                                                                                    | Ny = 1.50                                                                                          | 1efz = 7.70 m                                                                                    |                                                        |
| Lamy = 37.65                                                                                                    | Fiey = 0.27                                                                                        | Lamz = 113.03                                                                                    | Fieyz = 0.25                                           |
| Lam_y = 1.36                                                                                                    | -                                                                                                  | Lam_z = 4.09                                                                                     | c = 0.49                                               |
| VERIFICATION FOR<br><u>Section check</u><br>Web: Lam_w/Lam_uw=<br>(N/(An*Ry*gc1/gn))^1<br>Ty,max / (Rs*gc1/gn) =<br><u>Member stability check</u> | MULAS:<br>= 0.31 < 1.0; Flange: Lam_f/<br>.50 + My/(cy*Wyn,min*Ry*<br>0.00 < 1.00 [8.2.1-(42)]; Tz | Lam_uf = 0.42 < 1.0 [9.4] CON<br>gc1/gn) + Mz/(cz*Wzn,min*Ry<br>,max / (Rs*gc1/gn) = 0.33 < 1.00 | MPACT SECTION<br>*gc1/gn) = 0.80 < 1.0<br>[8.2.1-(42)] |
| Lamy = 37.65 < Lamy,ma                                                                                                    | ax = 200.00 Lamz = 113.0                                                                           | 3 < Lamz,max = 200.00 [10.4.1]                                                                   |                                                        |
| My/(Fib*Wey*Ry*ge?)                                                                                                    | $(\sigma n) = 0.87 < 1.00$ [8.4.1_(69)                                                             | 1                                                                                                |                                                        |

 $\begin{array}{l} My/(Fib*Wcy*Ry*gc2/gn) = 0.87 < 1.00 \quad [8.4.1-(69)] \\ N/(c*Fiz*A*Ry*gc2/gn) = 0.95 < 1.00 \quad [9.2.4-(111)] \end{array}$ 

Section OK !!!